# Funkgeführte Hauptuhr Tenotime 2 Installations- und Bedienungsanleitung

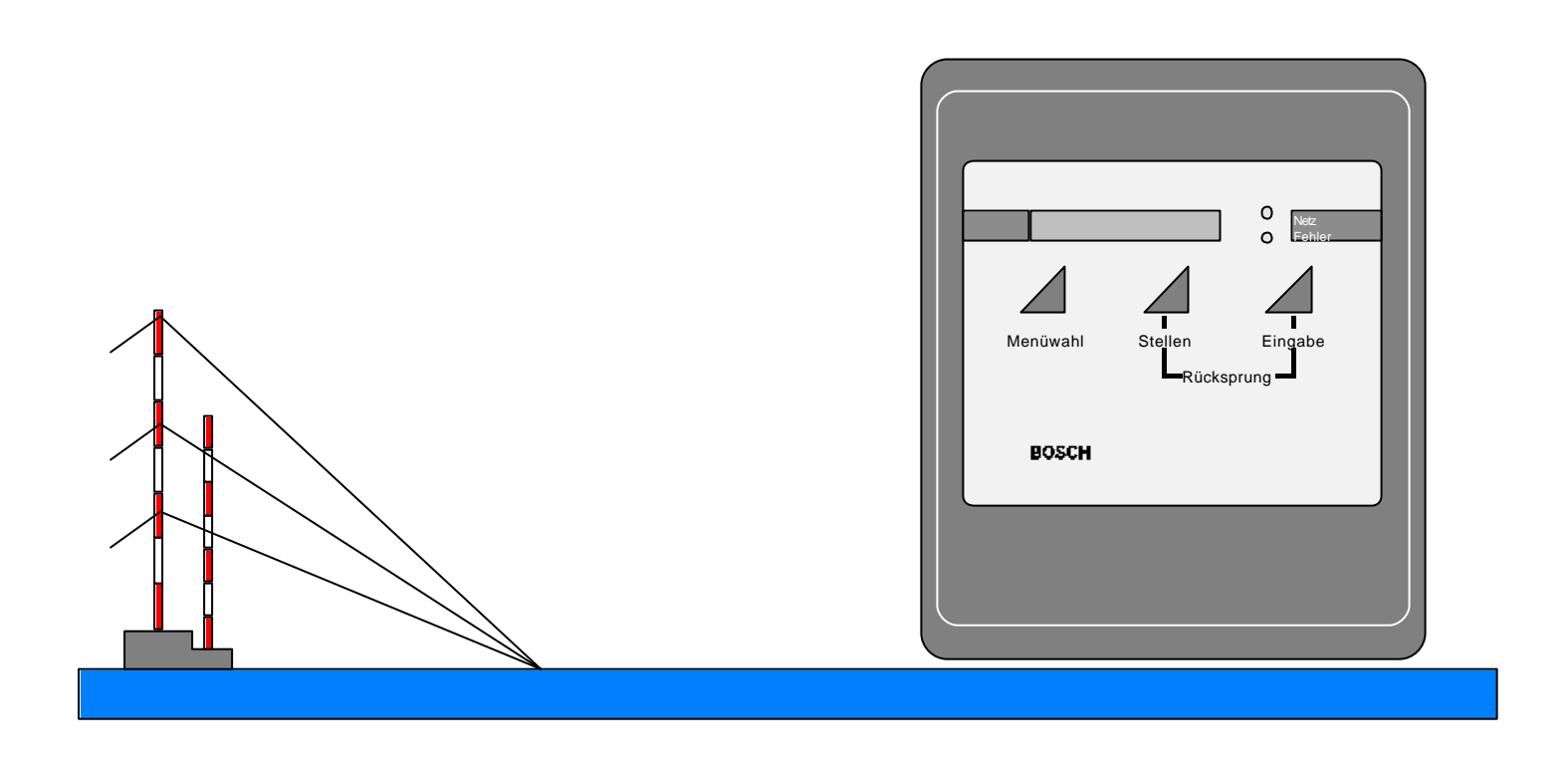

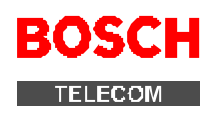

# Funkgeführte Hauptuhr Tenotime 2 Installations- und Bedienungsanleitung

Copyright <sup>©</sup> Bosch Telecom GmbH 1999 Produktbereich Sicherheits- und Zeitsysteme

Stand: Mai 2002

Bestellnummer: 49.9800.1447 A2

Unterlagennummer. : 615-40.2800.0700

Vervielfältigungen und Weitergabe von Informationen aus diesem urheberrechtlich geschützten Werk in irgendeiner Form oder auf irgendeine Weise, grafisch, elektronisch oder mechanisch, durch Fotokopieren, Aufzeichnen auf Platte oder Band oder Speichern in einem Datenabfragesystem – auch auszugsweise – bedürfen der vorherigen schriftlichen Genehmigung der Firma Bosch Telecom GmbH.

Die in dieser Anleitung genannten Firmen- und Markennamen sowie Produktbezeichnungen unterliegen in der Regel Marken-, patent-, oder warenzeichenrechtlichem Schutz.

Alle Informationen sowie Eigenschaften des in dieser Anleitung beschriebenen Gerätes wurden nach bestem Wissen zusammengestellt und entsprechen dem Stand der Veröffentlichung.

Printed in Germany. Alle Rechte vorbehalten.

# Einführung

### Inhaltsverzeichnis

| 4               | Einführung                                                             | 4  |
|-----------------|------------------------------------------------------------------------|----|
| 1               | Einrunrung                                                             | I  |
| 2               | Bedienhinweise                                                         | 3  |
| 2.1             | Tastenfunktionen                                                       | 3  |
| 2.2             | Leuchtdioden                                                           | 3  |
| 2.3             | Anzeige im LCD-Display                                                 | 3  |
| 3               | Montage                                                                | 6  |
| 3.1             | Planungshinweise                                                       | 6  |
| 3.2             | Mechanischer Aufbau                                                    | 6  |
| 3.3             | Funkempfang und Störquellen                                            | 7  |
| 3.4             | 24 / 12 Volt - Umschaltung                                             | 8  |
| 3.5             | Einbau der 2. Linie                                                    | 9  |
| 3.6             | Installation der Tenotime                                              |    |
| 3.7             | Akku- und Netzanschluss                                                |    |
| 3.8             | Nebenuhren und Signalkreise anschließen                                |    |
| 3.9             | Anschlussbelegung                                                      |    |
| 4               | Inbetriebnahme                                                         |    |
| 4.1             | Hauptuhr manuell stellen                                               |    |
| 4.2             | Nebenuhrlinien stellen (NU-Linie 1 = Minute)                           |    |
| 4.3             | DCF-Ausrichtung und Kontrolle                                          |    |
| 4.4             | Fehler bei der Inbetriebnahme                                          |    |
| 4.5             | Notstromversorgung                                                     |    |
| 4.6             | Reparaturhinweise, Wartung und Service                                 |    |
| 5               | Zeitumstellung                                                         |    |
| 6               | Menii Signalkreise"                                                    | 18 |
| <b>0</b><br>611 | Signalkreise anzeigen                                                  | 18 |
| 612             | Signalkreis sperren (Signalkreis 1 hzw. 2)                             |    |
| 613             | Signalkreis freigeben (Signalkreis 1 bzw. 2)                           |    |
| 614             | Signalkreise löschen (Reisniel: Signalkreis 1)                         |    |
| 615             | Signalzeiteingabe (Auswahl monostabil bzw. bistabil)                   | 20 |
| 6151            | Signalkreis 1: Auswahl, Monostabil"                                    | 20 |
| 6152            | Signalkreis 1: Auswahl, Bistabil" (Fingabe: Finschalt- /Ausschaltzeit) | 21 |
| 616             | Signalzeiten einzeln löschen                                           | 22 |
| 617             | Signal/reis 1 bzw 2 manuell einschalten                                | 22 |
| 6.1.7.1         | Signalkreis 1 bzw. 2 manuell ausschalten                               |    |
| 7               |                                                                        |    |
| 1               | Menu "reientage                                                        |    |
| 7.1.1           |                                                                        |    |
| 7.1.2           | Felenage spenen                                                        |    |
| 7.1.3           | Felenage fielgeben                                                     |    |
| 7.1.4           | Felellage Alles Loschen.                                               |    |
| 7.1.5           | Felenage Zeiteingabe löcchon                                           |    |
| 7.1.0           |                                                                        |    |
| 8               | Menü "Bedienersperre"                                                  |    |
| 8.1             | Code für die Bedienersperre ändern                                     |    |
| 9               | Weitere Funktonen                                                      |    |
| 9.1             | Nebenuhrlinie 1 bzw. 2 (Stop)                                          |    |
| 9.2             | Nebenuhrlinie 1 bzw. 2 (Vorstellen)                                    | 27 |
| 10              | Menü "Fehlerbehandlung"                                                |    |
| 10.1            | Signalzeiteingabe (Fehlermeldung: Speicher voll)                       |    |
| 10.2            | Neustart der Nebenuhrlinien (Uhren stehengeblieben)                    |    |
| 10.3            | Fehlerabfrage über Code                                                |    |
| 11              | Tenotime 2 / DB (Fehlerbehandlung)                                     | 20 |
| ••              |                                                                        |    |

12 Beiblatt Bohrschablone

13 Beiblatt Ersatzteil- und Eprom- Übersicht

# 1 Einführung

Die Tenotime 2 stellt eine funkgeführte Zeitbasis mit automatischer/ manueller Sommerzeitumstellung bereit. Damit können folgende Geräte gesteuert werden:

- Digital-/ Analog-Nebenuhren
- Zeiterfassungsgeräte
- Signalgeräte

**Funkführung:** Die Funkführung ist ein übergeordnetes Zeitnormal, dargestellt durch die Atomuhr der PTB (Pysikalisch-Technischen Bundesanstalt) in Braunschweig (Sendeort: Mainflingen bei Frankfurt a. M. 50° 01' Nord, 09°00' Ost). Die Atomuhr bestimmt die Zeit durch den bei der Hauptuhr eingebauten bzw. externen DCF 77-Empfänger (Antenne).

Außerdem besteht die Möglichkeit, einen externen Empfänger anzuschließen.

**Ganggenauigkeit ohne Funkempfang:** Die Ganggenauigkeit der Hauptuhr beträgt ohne Funkführung innerhalb eines Tages 0,8 Sekunden.

Umgebungstemperatur: Der zulässige Bereich für die Umgebungstemperatur beträgt 0-50 °C.

**Stromversorgung:** Die Stromversorgungseinheit mit einer Gangreserve durch einen NiCd- Akkumulator liefert eine Gleichspannung von ca. 16,4 V. Der 24 V- Betrieb wird mit einer Spannungsumsetzung in der Tenotime 2 erreicht.

**Schutzeinrichtungen:** Die Zuführungsleitungen zu den angeschlossenen Geräten sind im Anschlussbereich der Tenotime 2 mit verschiedenen Schutzeinrichtungen versehen: z. B. Überspannungsschutz (Blitzschlag), elektronische Sicherungen (Kurzschluss) und Schmelzsicherungen.

**Anschlüsse:** Die Hauptuhr besitzt max. 2 Nebenuhrlinien. Die Gesamtstromaufnahme für beide Linien oder nur für die erste beträgt 500 mA, wobei Linie 2 eine Option ist. Die Linienspannung der Nebenuhr kann von 24 V auch auf 12 V gebrückt werden. Außerdem sind folgende Impulsarten möglich:

- Linie 1 mit Minutenimpuls (Standard)
- Linie 2 mit Sekunden, Sekunden mit schleichender Minute oder Minute/ Halbminute im EPROM programmierbar.
- Die Standardeinstellung der Minutenimpulse ist auf 2 Sekunden Impulsdauer festgelegt. Im Nachstellrhythmus beträgt die Impulspause 2 Sek.

Ein zusätzlicher Ausgang (Wechselspannung: 60 V / 0,2 A) aus dem eingesetzten großen Netzteil der Tenotime 2 mit Signalzeitspeicher ist für den Anschluss von Signalgeräten vorgesehen.

Beide Linien sind durch einen Überlastschutz gesichert (elektronische Sicherung und Schmelzsicherung M 0,8 A/250 V/AC).

**Signalstromkreise:** Zum Schalten von optischen oder akustischen Pausensignalen oder zum Ein-/Ausschalten von Beleuchtungskörpern stehen zwei Signalstromkreise (Signalkontakt 230 V/ 2A 50 Hz) mit je einem Wochenprogramm zur Verfügung. Die Signalstromkreise können monostabil oder bistabil betrieben werden (max. 250 Signalprogramme monostabil, 125 bistabil). Eine manuelle Bedienung der Signalkontakte ist zusätzlich möglich.

# 2 Bedienhinweise

Ausgangspunkt für alle Einstellungen ist die **Zeitanzeige**. Drücken Sie 1x die Taste **M** (Menüwahl) befinden Sie sich im **Hauptmenü**. Sie können jederzeit von jeder beliebigen Stelle im Programm zur **Zeitanzeige** zurückkehren, indem Sie gleichzeitig die Tasten **S** + **E** drücken.

#### 2.1 Tastenfunktionen

Das Gerät benötigt zur Bedienung lediglich drei Tasten (Folientastatur), für die die folgenden Tastensymbole verwendet werden.

| Taste | Bedeutung                                                                                                    |  |  |
|-------|----------------------------------------------------------------------------------------------------|--|--|
| Μ     | <ol> <li>Menü auswählen</li> <li>Cursor für Eingaben auf dem Display nach rechts rücken</li> <li>Abbruchfunktion in einem Untermenü (Zurück zum Ausgangspunkt des zuletzt<br/>gewählten Untermenüs)</li> </ol> |  |  |
| S     | Einstellen von Werten (Datum, Uhrzeit,)                                                                                                    |  |  |
| ш     | Speichern von Einstellungen (Bestätigen eines Menüs)                                                                                                    |  |  |
| S + E | Rücksprung zur Zeitanzeige (von jeder beliebigen Stelle)                                                                                                    |  |  |

#### Darstellung von Bedienfolgen

Zur Darstellung der Bedienfolgen dienen folgende Tastensymbole:

| Beispiel          | Bedeutung                                                                                                    |
|-------------------|----------------------------------------------------------------------------------------------------|
| Μ                 | Taste einmal drücken                                                                                                    |
| 2× <b>E</b>       | Taste zweimal drücken                                                                                                    |
| ት<br>ሠ            | Taste solange nacheinander drücken, bis der angezeigte Text im Display erscheint.<br>Aus Platzgründen werden nicht immer alle aufeinander folgenden Display-Anzeigen<br>dargestellt, z.B. [CODENR. <u>0</u> 000] sondern nur Anzeigen, die zur Beschreibung der<br>Funktion nötig sind. |
| E / M, S<br>S + E | Taste <b>E oder M</b> drücken, danach S drücken (S nur nach M möglich)<br>Tasten gleichzeitig drücken                                                                                                    |

#### 1.2 Leuchtdioden

| Diode     |        | Farbe | Zustand    | Bedeutung/Fehler                                    |
|-----------|--------|-------|------------|-----------------------------------------------------|
| $\square$ | Netz   | grün  | ständig an | Gerät am Netz angeschlossen                         |
| $\square$ | Fehler | rot   | blinkt     | DCF oder Fehlercode, siehe S. 30 Fehlercodetabelle  |
| $\square$ | Fehler | rot   | ständig an | Akku leer, Zeitbasis defekt, Parameter defekt, Netz |

#### 1.3 Anzeige im LCD-Display

Eine 16-stelliges LCD-Display (Flüssigkeitskristallanzeige) wird zur Anzeige von Datum und Uhrzeit und der Zustände in den jeweils gewählten Bereichen verwendet.

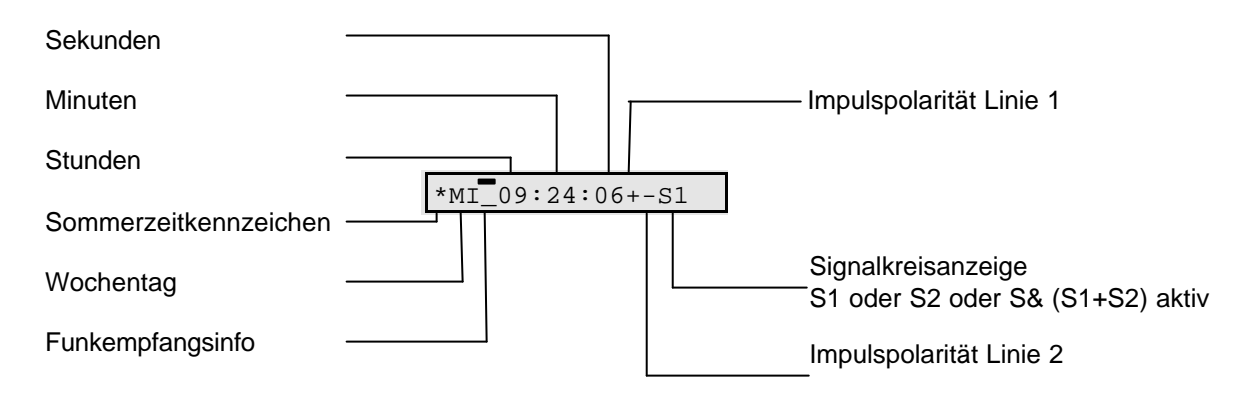

## **Tenotime 2**

# Bedienhinweise

Nach der Zeitanzeige wechselt der Inhalt, wenn mit der Taste S die Anzeigeart verändert wird.

| 1 x <b>S</b> | Datumsanzeige               | z.B. *MI 02.01.99                 |        |
|--------------|-----------------------------|-----------------------------------|--------|
|              |                             |                                   |        |
| 2 x <b>S</b> | Anzeige der Nebenuhrlinie 1 | z.B. NU1 MI 16:47                 |        |
|              |                             |                                   |        |
| 3 x <b>S</b> | Anzeige der Nebenuhrlinie 2 | z.B. NU2 04 + soweit Linie 2 vorh | handen |
|              |                             |                                   |        |

#### Vom Hauptmenü zum Untermenü

Von der Zeitanzeige wird durch Drücken der Taste **M** (Menüwahl) in das Hauptmenü und weiter in die Untermenüs verzweigt.

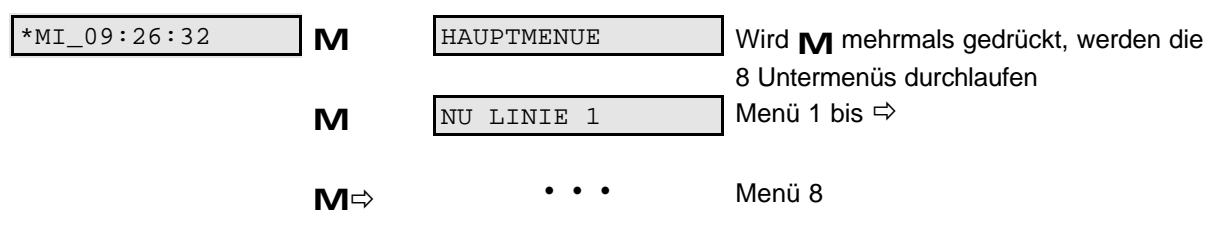

Werden die Menüeinstellung nicht durch E (Bestätigung) abgeschlossen, erscheint nach einer Zeitdauer von (10 Min.) wieder die Hauptanzeige.

#### Werte einstellen (erhöhen)

Werte, wie Datums- oder Zeitangaben werden mit **S** fortlaufend erhöht. Sie bewegen sich dabei in einer Endlosschleife, die immer wieder zum Ausgangswert zurückführt.

#### Stellen in der Anzeige überspringen

Drücken Sie M, um in der Anzeige stellenweise vorzurücken.

#### Codenummer siehe S. 28, Menü "Bedienersperre"

#### Schaltzeiteinträge

Es sind 250 Einträge für beide Signalkreise möglich (einschließlich Feiertagseinträge). Für bistabile Signalzeiten werden jedoch jeweils zwei Einträge benötigt.

#### Abkürzungen und Symbole im Anzeigefeld

| Abkürzung/Symbol | Bedeutung                                                                |
|------------------|--------------------------------------------------------------------------|
| *                | Sommerzeitsymbol                                                         |
| #                | Stellvertreterzeichen für beliebige Zahl<br>(Beispiel: Tabelle 3)        |
| A/ a             | angehalten (automatisch)                                                 |
| N/ n             | nachstellen (automatisch)                                                |
| R                | Ruhe (Feiertagseinstellung)<br>alle Signalzeiten gesperrt                |
| S                | Sonntag (Feiertagseinstellung)<br>Signalzeiten wie sonntags programmiert |
| S/ s             | Stop (von Hand)                                                          |
| V/ v             | vorstellen (von Hand)                                                    |

Tabelle 1 Nebenuhrstatus

**1**37

Kleinbuchstaben (z.B. -a) in der Anzeige signalisieren, dass eine Einstellung mit der Taste E bestätigt werden muß, bevor Sie weitere Aktionen vornehmen können.

# Bedienhinweise

| Abkürzung | Bedeutung                 | Abkürzung | Bedeutung                       |
|-----------|---------------------------|-----------|---------------------------------|
| I         | Impuls                    | S1FR      | Signalkreis 1 Freigabe          |
| E         | Einschaltzeit             | S1L0      | Signalkreis 1 löschen           |
| А         | Ausschaltzeit             | SIGK1     | Signalkreis 1                   |
| NU        | Nebenuhr                  | S1E       | Signalkreis 1 eingeben          |
| L         | Linie                     | S1SP      | Signalkreis 1 sperren           |
| L1ST      | Linie 1 Stellen           | S1Z       | Signalzeiten (Kreis 1) ansehen  |
| L1KOR     | Linie 1 Korrektur         | S1ZL      | Signalkreis 1 Zeit löschen      |
| UMNZ      | Zeitumstellung Normalzeit | FFR       | Feiertage freigeben             |
| UMSZ      | Zeitumstellung Sommerzeit | FZ        | Feiertagszeit                   |
| HU        | Hauptuhr                  | FSP       | Feiertagszeit sperren           |
| HUZ       | Hauptuhrzeit              | FLO       | Feiertagszeit löschen           |
| HUD       | Hauptuhrdatum             | FZE       | Feiertagszeit eingeben          |
| SIGZ      | Signalzeiten              | FZL       | Feiertagszeit Zeit löschen alle |

#### Tabelle 2 Abkürzungsverzeichnis

Wenn der Signalkreis 2 aktiv ist, erscheint statt der Ziffer 1 die Ziffer 2 im Display.

Die folgende Tabelle enthält Beispiele ausgewählter Anzeigearten und ihrer Bedeutung.

| Anzeigearten (Beispiele) | Bedeutung                                                                                                    |
|--------------------------|----------------------------------------------------------------------------------------------------|
| *MI_01.04.97             | <b>Zeitanzeige:</b><br>Datumsanzeige mit Sommerzeitsymbol (*) und DCF-Symbol ( _ / # )                                                                               |
| NU1 MI 16:47             | Menü Nebenuhrlinie 1:                                                                                                    |
| ILKOD DI QQ.LE D         | Anzeige der Unrzeit der Nebenunrlinie 1<br>Menü Nebenuhrlinie 1 Korrektur mit Bestätigung                                                                            |
| LIKOR DI 09-15-11        | Die Nebenuhren werden automatisch bis zur aktuellen Uhrzeit                                                                                                    |
|                          | nachgestellt (= n) bzw. angehalten (= a)                                                                                                    |
| FEHLER NR. 10            | Menü <i>Fehler</i> : Anzeige des Fehlerstatus                                                                                                    |
|                          | Zifferncode = Fehlercode laut Tabelle (hier Überstrom Linie 1)                                                                                                    |
| S1E M0-SO 11:#0I         | Menü Signaleinrichtung                                                                                                    |
|                          | # = Stellvertreterzeichen als Merker                                                                                                    |
|                          | Das Stellvertreterzeichen (#) ersetzt 10er Stunden, 1er Stunden, 10er<br>Minuten, 1er Minuten. Es wird angezeigt, wenn mit <b>S</b> alle Zahlen<br>durchlaufen sind. |
|                          | In diesem Beispiel würde ab 11:00 Uhr innerhalb der nächsten Stunde alle 10 Minuten der Signalkreis 1 geschaltet.                                                    |
| S1E M0-SO 11:30E         | E = Einschaltzeit                                                                                                    |
| SIE MO-SO 11:31A         | A = Ausschaltzeit                                                                                                    |
| FZE 28.03-31.03S         | Menü <i>Feiertage</i><br>Feiertagszeiteinstellung: Während des eingestellten Zeitraums läuft                                                                         |
|                          | das Sonntagsprogramm der Signalkreise (S = Sonntag).                                                                                                    |
| FZE 28.03-31.03R         | Menu <i>Felertage</i>                                                                                                    |
|                          | beide Signalkreise gesperrt. (R = Ruhe)                                                                                                    |

 Tabelle 3
 Ausgewählte Anzeigearten

### 2 Montage

#### 2.1 Planungshinweise

Zum Anschluss von Nebenuhren kann folgende Planungstabelle benutzt werden:

| Versorgungs-<br>spannung | Nennstrom  | Leitungs-<br>querschnitt | Nebenu<br>hren | Kabellänge |
|--------------------------|------------|--------------------------|----------------|------------|
|                          | 50 mA      |                          | 4              | 2,5 km     |
| 13,8 V                   | 200 mA     | 0,5 mm <sup>2</sup>      | 15             | 0,7 km     |
|                          | 500 mA     |                          | 36             | 0,3 km     |
|                          | 50 mA      | _                        | 4              | 4,0 km     |
| 13,8 V                   | 200 mA     | 0,75 mm <sup>2</sup>     | 15             | 1,0 km     |
|                          | 500 mA     |                          | 36             | 0,4 km     |
|                          | 50 mA      |                          | 4              | 8,0 km     |
| 13,8 V                   | 200 mA     | 1,5 mm <sup>2</sup>      | 15             | 2,0 km     |
|                          | 500 mA     |                          | 36             | 0,9 km     |
|                          | 50 mA      |                          | 8              | 2,5 km     |
| 24 V                     | 200 mA     | 0,5 mm <sup>2</sup>      | 30             | 0,8 km     |
|                          | 500 mA     |                          | 80             | 250 m      |
|                          | 50 mA      |                          | 8              | 4,0 km     |
| 24 V                     | 4 V 200 mA | 0,75 mm <sup>2</sup>     | 30             | 1,2 km     |
|                          | 500 mA     |                          | 80             | 0,4 km     |
|                          | 50 mA      |                          | 8              | 9,0 km     |
| 24 V                     | 200 mA     | 1,5 mm <sup>2</sup>      | 30             | 2,0 km     |
|                          | 500 mA     |                          | 80             | 0,9 km     |

 Tabelle 4:
 Planungstabelle Anschluß von Nebenuhren

Der Innenwiderstand eines 12 V- Nebenuhrenwerkes beträgt 1000 Ohm (24V / 4000 Ohm).

#### 2.2 Mechanischer Aufbau

Im Gehäuse sind untergebracht:

- Tastatur
- Anzeige
- Stromversorgungseinheit
- CPU-Platine
- Grundplatine
- Aufsatz: 2. Linie
- Ferritantenne

# Montage

#### 2.3 Funkempfang und Störquellen

Bei der Tenotime 2 werden bei ungestörtem Empfang des Zeitzeichentelegramms vom Sender DCF-77 folgende Zeitdaten eingelesen: Stunden, Minuten, Sekunden, Tag der Woche (numerisch), Tag des Monats, Monat, die beiden letzten Ziffern des Jahres und Kennzeichen der Sommerzeit durch ein Sonnensymbol (\*). Der ungestörte Empfang wird durch die Entfernung des Installationsortes vom DCF-77-Sender, von Witterungseinflüssen, von der Lage (Tallage), vom Aufstellungsort innerhalb eines Gebäudes und von den Störquellen beeinflusst.

Zu den permanenten Störquellen gehören:

- elektrische Motoren
- Neonröhren
- elektrische Läutwerke
- Hochspannungs- oder Schwachstromleitungen (Mindestabstand: 1 m) Hochspannungsentladungen (Koronaeffekte)
- Computer, Fernsehgeräte

Als dynamische Störquellen gelten:

- Überdimensionale bewegliche Maschinenteile oder Maschinen im Empfangsbereich des Empfängers
- unregelmäßige Ein- und Ausschaltvorgänge elektrischer Systeme (z.B. Notstromaggregat)
- Witterungseinflüsse, statische Aufladungen zum Entladungszeitpunkt

Der Montageplatz muß möglichst weit entfernt von Störquellen liegen. Innerhalb von Gebäuden kann der Empfang durch eingezogene Metallteile (z.B. Stahlbeton) beeinträchtigt werden.

#### Anschluß einer externen Antenne

Sollte mit der internen Antenne kein Funkempfang möglich sein, muß eine externe Antenne angeschlossen werden. Diese kann z.B. an der Außenseite eines Fensters montiert werden.

Die externe Antenne kann im Umkreis von 10 m vom Standort der Tenotime 2 befestigt und ausgerichtet werden. Die Standardkabellänge von 10 m (Telefonkabel) ist auf 1000 m verlängerbar.

Schließen Sie das Kabel gemäß der folgenden Anschlussbelegung an (siehe Anschlussbelegung Abb. 8 auf Seite 12).

ws = +UV br = GND gn = DCFEX

#### Stecken Sie die Steckbrücke BR 7 auf der CPU-Platine von PIN 1,2 nach PIN 2,3.

Nach spätestens 2 Minuten sollte ein blinkendes schwarzes Feld (#), auf der Anzeige der Tenotime 2 sichtbar sein. Dieses Zeichen signalisiert Empfangsbereitschaft und ändert sich nach ca. 5 Minuten in einen blinkenden Balken (\_\_), wenn die Hauptuhr sich automatisch auf DCF-Zeit eingestellt hat.

#### Anschluß einer externen Antenne an zwei Tenotime 2

Bei Anschluß der Antenne an die zwei Tenotime 2 müssen Sie die Betriebsspannung über zwei Dioden 1N4001 entkoppeln. Siehe Abbildung unten!

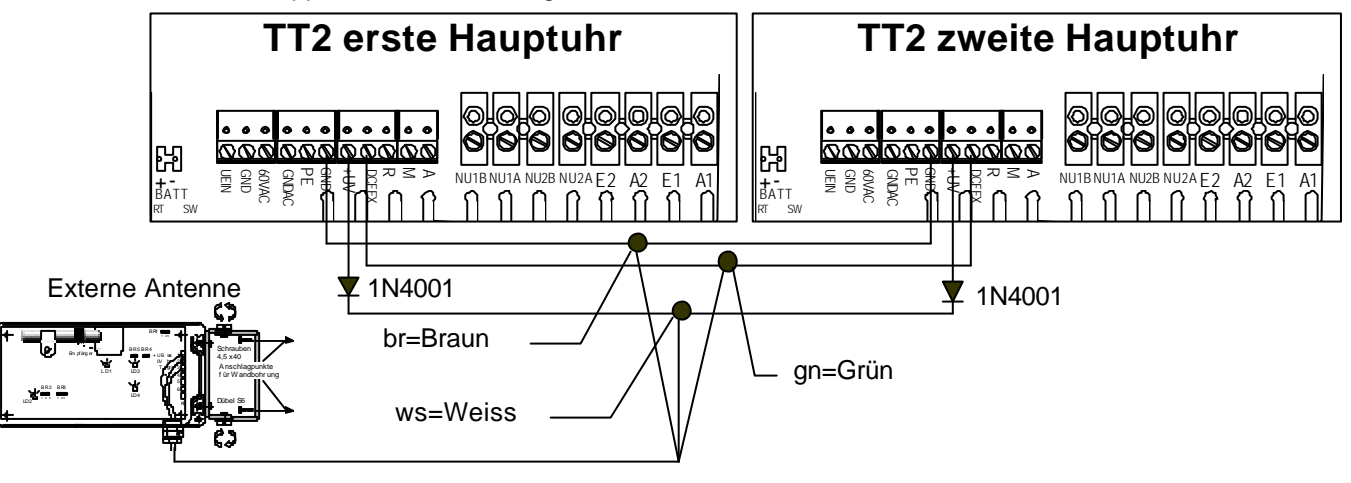

# **Tenotime 2**

# Montage

#### 2.4 24/12 V- Umschaltung

Ziehen Sie dazu den Netzstecker des Netzgerätes ab. Öffnen Sie das Gehäuse und ziehen den Akkumulatoranschluss in der Tenotime 2 ab. Stecken Sie die Brücken BR1, BR2 und BR3 von 1-2 nach 2-3, siehe Abb. 1

| 24 V- Ausführung | 12 V- Ausführung |
|------------------|------------------|
| Alle Brücken 1-2 | Alle Brücken 2-3 |
|                  |                  |

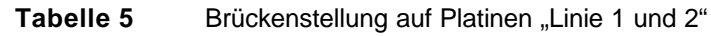

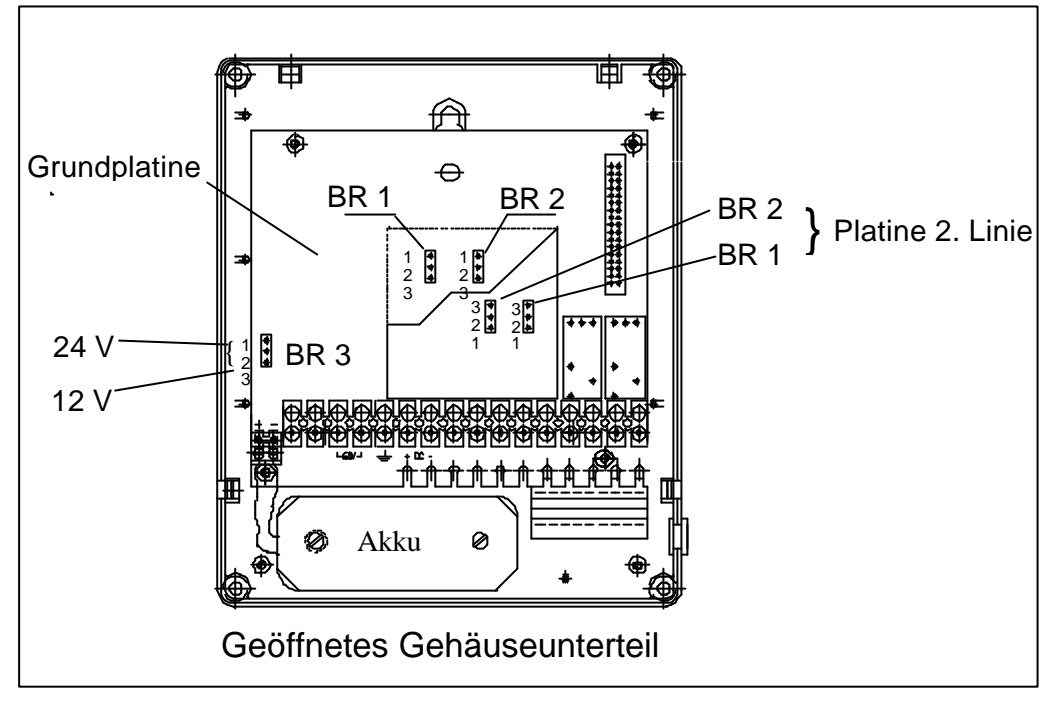

Abb. 1 24/ 12 V- Umschaltung

#### 2.5 Einbau der 2. Linie

Ziehen Sie dazu den Netzstecker des Netzgerätes ab. Öffnen Sie das Gehäuse und ziehen den Akkumulatoranschluss in der Tenotime 2 ab. Stecken Sie den Aufsatz 2. Linie auf den Steckverbinder.

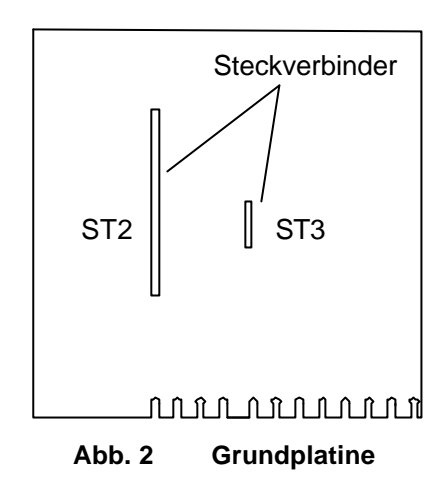

Die Stellung der Brücken BR1/ BR2 richtet sich nach der eingestellten Betriebsspannung der Tenotime.

Wenn die Tenotime auf 24 V eingestellt ist (Standard), müssen die Brücken wie in Abb. 3 gesteckt werden.

Wenn die Tenotime auf 12 V eingestellt werden soll oder ist, müssen die Brücken wie in Abb. 4 gesteckt werden.

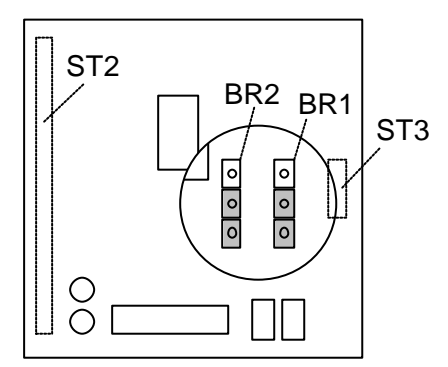

ST2 BR2 BR1 ST3 ST3

Abb. 3 Option 2. Linie (24 V) (Brücken BR1 und BR2 vergrößert dargestellt)

Abb. 4 Option 2. Linie (12 V) (Brücken BR1 und BR2 vergrößert dargestellt)

Entsprechend der Hardwareänderung (Option 2. Linie) der Grundplatine erfolgt eine Software-änderung durch Tausch des entsprechenden EPROMs auf der CPU-Baugruppe (siehe Beiblatt Ersatzteil- und EPROM-Übersicht).

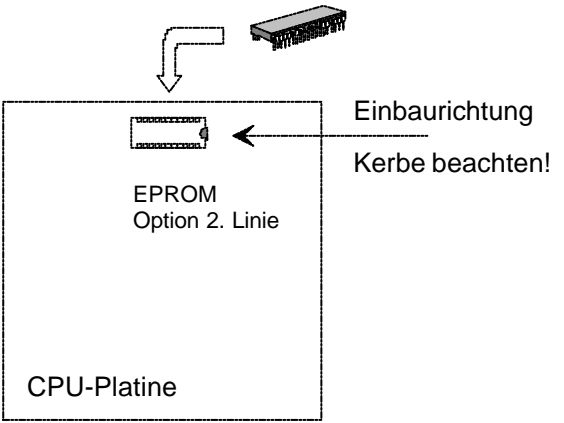

Abb. 5 Bild mit Austausch des Erweiterungs-EPROMs

**⊡**≩'

#### 2.6 Installation der Tenotime 2

Legen Sie den Installationsort fest.

Vor der Montage muss der optimale Funkempfang im Akkumulatorbetrieb gesucht werden. Der Standort muss sich in einer ruhigen Umgebung befinden. Das Gerät darf nicht der direkten Sonneneinstrahlung ausgesetzt sein. Feuchte oder chemisch aggressive Räume sind bei der Auswahl zu meiden. Außerdem darf das Gerät nicht in unmittelbarer Nähe von Starkstromschaltanlagen installiert werden.

| Pos. | Sachnummer   | Stück | Bezeichnung          |
|------|--------------|-------|----------------------|
| 1    | 37037.0-9    | 2     | Dübel S6             |
| 2    | 33353.6-1    | 2     | Holzschraube 4,5x40  |
| 3    | 33032.8-6    | 2     | Scheibe 5.3 DIN 433  |
| 4    | 49.0213.8513 | 1     | BG-Oberteil montiert |

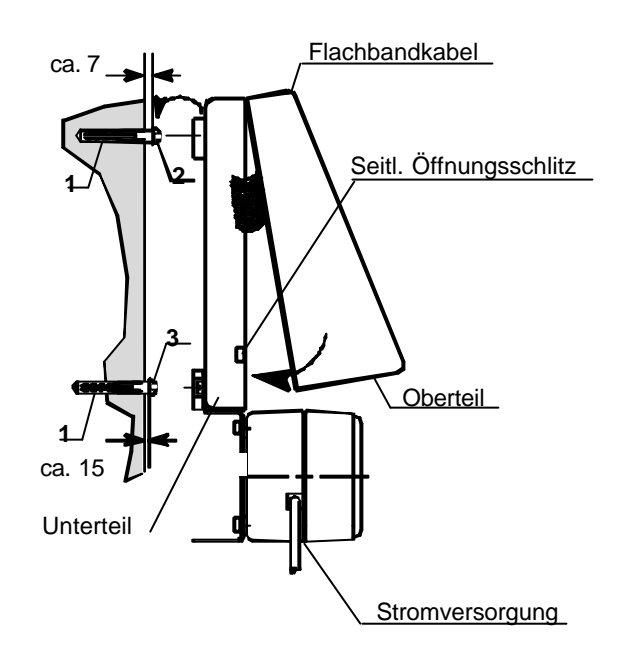

Abb. 6 Wandmontage Tenotime 2

- 1. Markieren Sie die zwei Löcher zur Befestigung der Tenotime 2 mit der Bohrschablone.
- 2. Bohren Sie zwei Löcher in die Wand und setzen Sie die Dübel ein (1), bevor Sie mit der eigentlichen Wandmontage beginnen.
- 3. Drehen Sie zuerst nur die obere Schraube (2) ein. Zwischen Wand und Schraubenkopf soll ein Abstand von etwa 7 mm bleiben. Bei der unteren Schraube (3) beträgt der Abstand von der Wand zum Schraubenkopf etwa 15 mm.

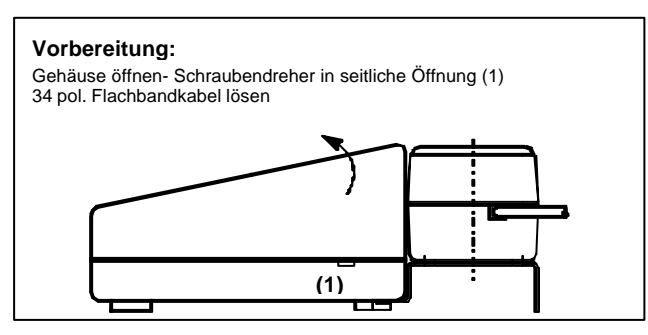

#### Abb. 7 Gehäuse öffnen

- 4. Gehäuseoberteil entfernen, indem Sie zwei Schraubendreher in den seitlichen Öffnungen an den Schnappverschlüssen des Unterteiles ansetzen und durch vorsichtiges Drehen das Gehäuseoberteil öffnen. Vor dem Entfernen des Oberteils Flachbandstecker lösen.
- 5. Kabel für externe Anschaltungen durch die Öffnung im Gehäuseunterteil stecken, danach Gehäuseunterteil einhängen und Schrauben anziehen.

# 2.7 Akku- und Netzanschluß

- 1. Klemmen Sie vom Steckernetzteil das Kabel rot-schwarz (rtsw) an UEIN, das Kabel schwarz (sw) an GND. Achtung!, Bei Hauptuhr mit Signaleinrichtung entfällt Schritt 1, weil das Netzteil bereits eingebaut ist.
- 2. Schrauben Sie den Akku mit den mitgelieferten Schrauben im Gehäuse fest.

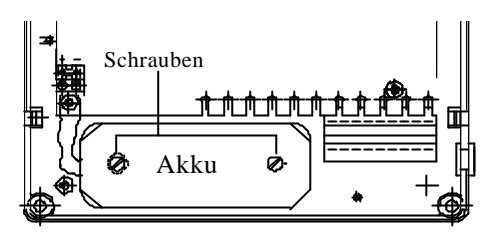

Geöffnetes Gehäuseunterteil

- 3. Danach Flachbandstecker vom Gehäuseoberteil einstecken.
- 4. Akku auf stecken, Akkuklemme auf BATT, rot auf +, schwarz auf -.

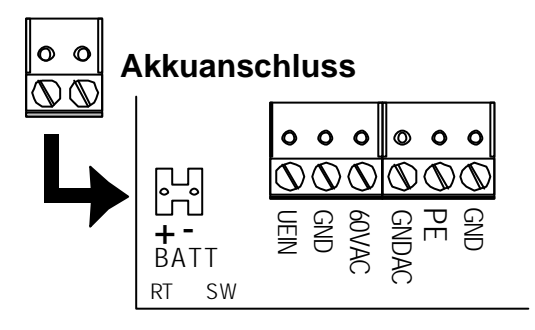

Wenn der Akku aufgesteckt ist ,ist die Hauptuhr betriebsbereit und beginnt mit dem Einlesen des DCF-Signals (siehe Seite 13 Inbetriebnahme).

# 2.8 Nebenuhren und Signalkreise anschließen

- 1. Schließen Sie die Nebenuhren nach Abb. 8 auf Seite 12 an die vorgesehene Klemme an. (Beachten Sie, welche Linie Minuten- bzw. Sekundenlinie ist). Die Nebenuhren werden parallel angeschlossen.
- 2. Signalkreise nach der Anschlussbelegung siehe Abb.8 auf Seite 12 vornehmen.
- 3. Gehäuseoberteil aufsetzen und einrasten.
- 4. Sämtliche Nebenuhren manuell auf gleiche Zeit stellen.

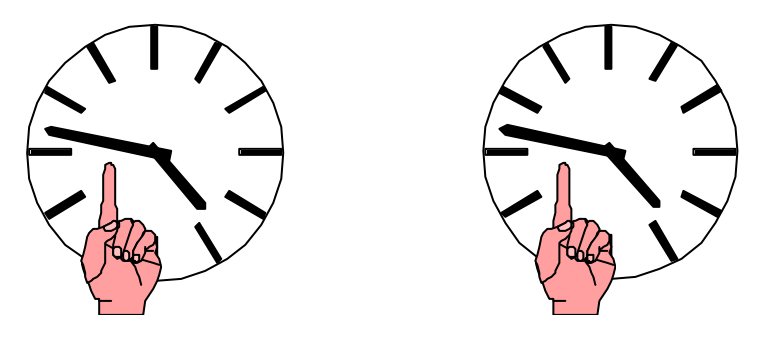

5. Die auf den Nebenuhren eingestellte manuelle Zeit muss im Menü [L1 STELLEN] bzw. [L2 STELLEN] eingegeben werden (siehe Abschnitt 4.2 auf Seite 14).

137 '

# Tenotime 2

# Montage

# 2.9 Anschlussbelegung

Die Anschlüsse sind auf der nachfolgenden Zeichnung dargestellt:

#### Abb. 8 Anschlussbelegung Grundausbau 1 und 2

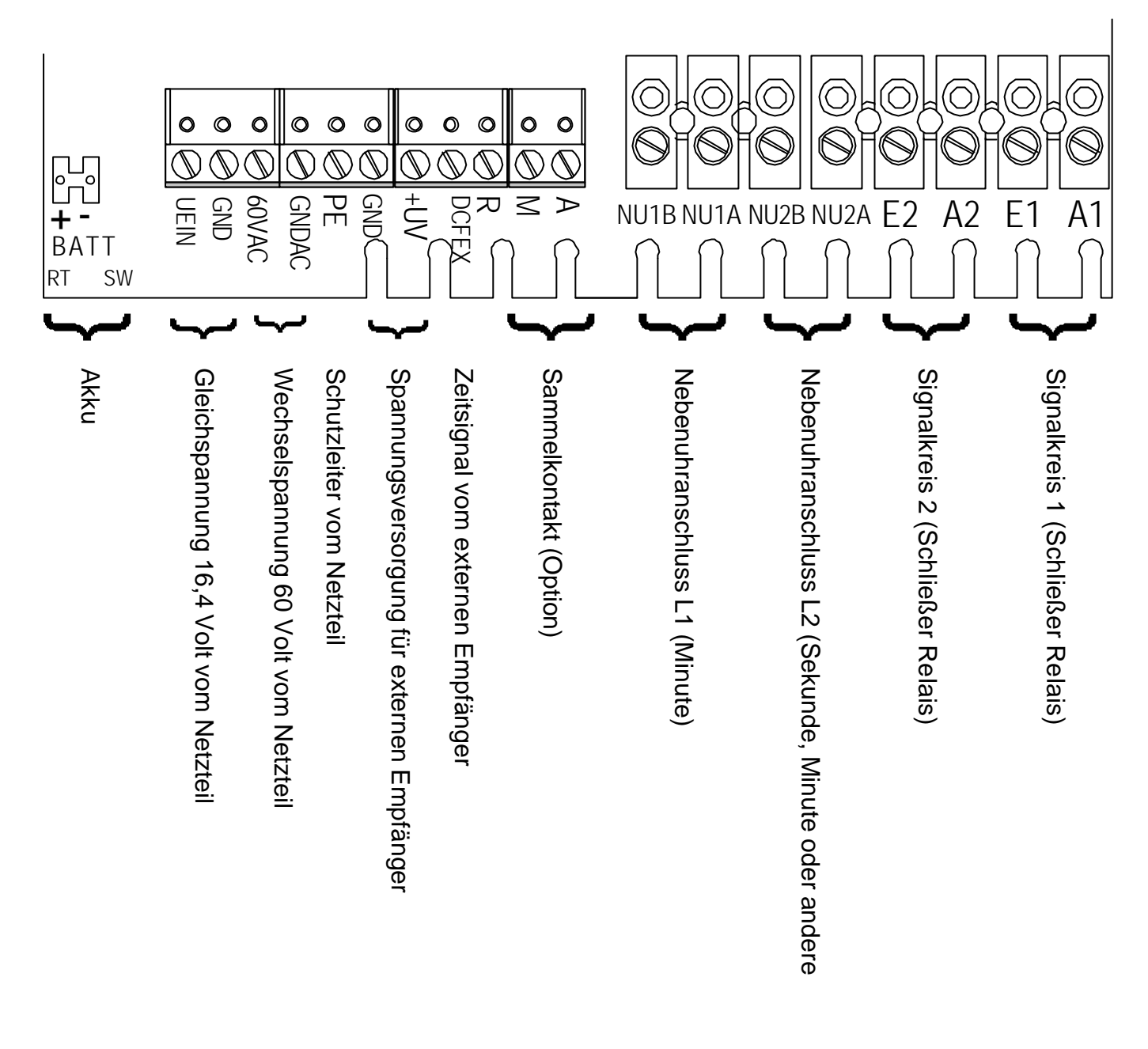

# 3 Inbetriebnahme

#### 1. Einschalten und Stellen der Hauptuhr

Nach dem Anschluß der Versorgungsspannung erscheint in der Anzeige [MO 00:00:00] und die Sekundenanzeige beginnt zu laufen. Ca. 5 Minuten warten, bis die Hauptuhr Uhrzeit und Datum über die Antenne (eingebaute bzw. externe) empfangen hat. Wenn kein Empfang möglich ist, müssen Sie zunächst die Hauptuhr manuell stellen.

Wenn der DCF-Empfang o.k. ist ( \_ blinkender Balken), setzen Sie die Inbetriebnahme unter 4.2 fort.

| Anzeige      | Anzeigeelemente                               | Erläuterung                      |
|--------------|-----------------------------------------------|----------------------------------|
| MO#00:00:03  | $\mathfrak{K} = Feld blinkt, bleibt kurz aus$ | Empfang zu schlecht              |
|              | ℜ = Feld blinkt, bleibt kurz an               | Empfang gut                      |
| *DI_10:27:03 | _= blinkender Balken                          | Empfang o.k., Uhrzeit/Datum o.k. |

### 3.1 Hauptuhr manuell stellen

Wenn kein DCF-Empfang möglich ist, stellen Sie Datum und Zeit der Hauptuhr manuell ein.

| Drücken Sie | Anzeige                 | Erläuterung                                                                                                    |
|-------------|-------------------------|----------------------------------------------------------------------------------------------------|
| M⇔          | HU STELLEN              |                                                                                                    |
| E           | HU MENUE                |                                                                                                    |
| м           | HU ZEIT STELLEN         | Uhrzeit einstellen                                                                                                    |
| E           | CODENR. <u>0</u> 0 0 0  | Mit S Codenummer einstellen, mit E bestätigen.                                                                                                    |
| E           | Sperre passiert         |                                                                                                    |
| M/E         | HUZ <u>1</u> 6:47:04    | Stellen Sie nacheinander die Werte für Stunden, Minuten,<br>Sekunden und Sommerzeit ein. Mit <b>M</b> zur nächsten Ziffernstelle,<br>ändern mit <b>S</b> , speichern mit <b>E</b> . |
| M/E         | HUZ _16:47:04           | Sommerzeitkennzeichen setzen:<br>Bei fehlendem DCF-Anschluss muss das Sommerzeitkennzeichen<br>(*) bei Sommerzeit mit S gesetzt und bei Normalzeit nicht<br>gesetzt werden.         |
| E           | HUZ * 16:47:04          |                                                                                                    |
| E           | ZEIT UEBERNEHMEN        | Bestätigen Sie an dieser Stelle mit <b>E</b> , wird <b>sekundengenau</b><br>gestartet. Betätigen Sie mit erscheint M [Abbruch].                                                     |
| M/E         | ABBRUCH                 | HUZ * 16:47:04                                                                                                    |
| E           | HU ZEIT STELLEN         |                                                                                                    |
| М           | HU DATUM STELLEN        | Datum einstellen                                                                                                    |
| M/E         | HUD <u>D</u> I 01.04.97 | Stellen Sie nacheinander die Werte für das Datum ein. Mit M zur nächsten Ziffernstelle, ändern mit S , speichern mit E .                                                            |
| E           | HUD DI 01.04.9 <u>7</u> |                                                                                                    |
| E           | ZEIT UEBERNEHMEN        |                                                                                                    |
| E           | HUD DI 01.04.97         | Datum übernommen                                                                                                    |
| E           | HU DATUM STELLEN        |                                                                                                    |
| м           | HU ENDE                 |                                                                                                    |
| E / M       | HU STELLEN              | HU ZEIT STELLEN Nach der Anzeige [HU ZEIT<br>STELLEN] können Sie die                                                                                                    |
|             |                         | Uhrzeit neu einstellen oder Sie beenden das Menü mit S + E .                                                                                                    |
| M⇔          | ENDE                    |                                                                                                    |
| E           | *DI 10:28:03            |                                                                                                    |

#### 3.2 Nebenuhrlinien einstellen (NU-Linie 1 = Minute)

Mit dem Menü NU Linie1 bzw. NU Linie2 können Sie:

- die Uhrzeit der Linien 1 und 2 einstellen
- die Uhrzeit der Linien vorstellen, anhalten oder in den Normalzustand (Automatikbetrieb) setzen.

Linie 2: kann Sekunden- oder Minutenlinie sein. Bei Auslieferung ist sie als reine Sekundenlinie voreingestellt. Bei Sekundenlinien mit Übertrag (schleichende Minute) werden Minuten und Stunden mit angezeigt. (auf Anfrage EPROM ändern!). Bedienung wie bei Linie 1 beschrieben.

| Drucken Sie                                                                                                    | Anzeige                                                                                                    | Erlauterung                                                                                                    |
|----------------------------------------------------------------------------------------------------|----------------------------------------------------------------------------------------------------|----------------------------------------------------------------------------------------------------|
| M⇔                                                                                                    | NU LINIE 1                                                                                                    |                                                                                                    |
| E                                                                                                    | L1 MENUE                                                                                                    |                                                                                                    |
| M⇔                                                                                                    | L1 STELLEN                                                                                                    |                                                                                                    |
| <b>E</b> ⇒                                                                                                    | L1ST <u>MO</u> 00:00 S                                                                                                    | Bei laufendem Betrieb wird automatisch die Linie<br>gestoppt.                                                                                                    |
| S                                                                                                    | L1ST <u>DI</u> 00:00 S                                                                                                    | Wochentag einstellen                                                                                                    |
| M, S                                                                                                    | L1ST DI <u>0</u> 0:00 S                                                                                                    | Zehnerstunden einstellen                                                                                                    |
| M, S                                                                                                    | L1ST DI 0 <u>9</u> :00 S                                                                                                    | Einerstunden einstellen                                                                                                    |
| M, S                                                                                                    | L1ST DI 09: <u>1</u> 0 S                                                                                                    | Zehnerminuten einstellen                                                                                                    |
| M, S                                                                                                    | L1ST DI 09:1 <u>5</u> S                                                                                                    | Einerminuten einstellen                                                                                                    |
| <b>E</b> ⇔                                                                                                    | L1ST DI 09:15 s                                                                                                    | $S \rightarrow s =$ eingestellter Wert übernommen.                                                                                                    |
|                                                                                                    |                                                                                                    | Zurück zur Zeitanzeige                                                                                                    |
| 2. Prüfen Sie, o                                                                                                    | b die Anzeige der NU-Linie                                                                                                    | I mit den Anzeigen der Nebenuhren übereinstimmt.                                                                                                    |
| Drücken Sie                                                                                                    | Anzeige                                                                                                    | Erläuterung                                                                                                    |
| <b>S</b> ⇔                                                                                                    | NU1 DI 09:15 S                                                                                                    | Die Nebenuhren stimmen überein: → Punkt 3<br>Die Nebenuhren stimmen nicht überein:                                                                                                    |
|                                                                                                    |                                                                                                    |                                                                                                    |
| <b>S</b> ⇔                                                                                                    |                                                                                                    | Zurück zur Zeitanzeige                                                                                                    |
| S ⇔<br>3. Aktivieren Si                                                                                                    | e nun die automatische Zeitl                                                                                                    | Zurück zur Zeitanzeige                                                                                                    |
| S ⇔<br>3. Aktivieren Si<br>Drücken Sie                                                                                                    | e nun die automatische Zeitl<br>Anzeige                                                                                                    | Zurück zur Zeitanzeige<br>korrektur.<br>Erläuterung                                                                                                    |
| S ⇔<br>3. Aktivieren Si<br>Drücken Sie<br>M⇔                                                                                                    | e nun die automatische Zeitl<br>Anzeige<br>NU LINIE 1                                                                                                    | Zurück zur Zeitanzeige<br>korrektur.<br>Erläuterung                                                                                                    |
| S ⇔<br>3. Aktivieren Si<br>Drücken Sie<br>M⇔<br>E                                                                                                    | e nun die automatische Zeith<br>Anzeige<br>NU LINIE 1<br>L1 MENUE                                                                                                    | Zurück zur Zeitanzeige<br>korrektur.<br>Erläuterung                                                                                                    |
| S ⇔<br>3. Aktivieren Si<br>Drücken Sie<br>M⇔<br>E<br>M⇔                                                                                                   | e nun die automatische Zeith<br>Anzeige<br>NU LINIE 1<br>L1 MENUE<br>L1 KORREKTUR                                                                                                    | Zurück zur Zeitanzeige<br>korrektur.<br>Erläuterung                                                                                                    |
| S ⇔<br>3. Aktivieren Si<br>Drücken Sie<br>M⇔<br>E<br>M⇔<br>E ⇔                                                                                            | e nun die automatische Zeith<br>Anzeige<br>NU LINIE 1<br>L1 MENUE<br>L1 KORREKTUR<br>L1KOR STOP                                                                                                    | Zurück zur Zeitanzeige<br>korrektur.<br>Erläuterung                                                                                                    |
| S ⇔<br>3. Aktivieren Si<br>Drücken Sie<br>M⇔<br>E<br>M⇔<br>E ⇔<br>M⇔                                                                                      | e nun die automatische Zeith<br>Anzeige<br>NU LINIE 1<br>L1 MENUE<br>L1 KORREKTUR<br>L1KOR STOP<br>L1KOR NORM                                                                                                    | Zurück zur Zeitanzeige<br>korrektur.<br>Erläuterung                                                                                                    |
| S ⇔<br>3. Aktivieren Si<br>Drücken Sie<br>M⇔<br>E<br>M⇔<br>E ⇔<br>M⇒<br>E                                                                                 | e nun die automatische Zeith<br>Anzeige<br>NU LINIE 1<br>L1 MENUE<br>L1 KORREKTUR<br>L1KOR STOP<br>L1KOR NORM<br>L1KOR DI 09:15-n                                                                                                    | Die Nebenuhren werden automatisch bis zur aktuellen         Uhrzeit nachgestellt (= n) bzw. angehalten (= a)                                                                                                    |
| S ⇔<br>3. Aktivieren Si<br>Drücken Sie<br>M⇔<br>E<br>M⇔<br>E ⇔<br>M⇔<br>E<br>S + E                                                                        | e nun die automatische Zeith<br>Anzeige<br>NU LINIE 1<br>L1 MENUE<br>L1 KORREKTUR<br>L1KOR STOP<br>L1KOR NORM<br>L1KOR DI 09:15-n                                                                                                    | Zurück zur Zeitanzeige         korrektur.         Erläuterung         Die Nebenuhren werden automatisch bis zur aktuellen<br>Uhrzeit nachgestellt (= n) bzw. angehalten (= a).         Zurück zur Zeitanzeige                                                                                                    |
| S ⇒<br>3. Aktivieren Sie<br>Drücken Sie<br>M⇒<br>E<br>M⇒<br>E ⇒<br>M⇒<br>E<br>S + E<br>4. Prüfen Sie, o<br>umdrehen un                                    | e nun die automatische Zeith<br>Anzeige<br>NU LINIE 1<br>L1 MENUE<br>L1 KORREKTUR<br>L1KOR STOP<br>L1KOR NORM<br>L1KOR DI 09:15-n<br>b alle Nebenuhren auf gleich<br>ad Nebenuhr von Hand auf d                                                            | Die Nebenuhren werden automatisch bis zur aktuellen<br>Uhrzeit nachgestellt (= n) bzw. angehalten (= a).         Zurück zur Zeitanzeige         Die Zeit stehen, wenn nicht, Nebenuhrkupplung<br>ie richtige Zeit stellen.                                                                                                    |
| S ⇒<br>3. Aktivieren Sie<br>Drücken Sie<br>M⇒<br>E<br>M⇒<br>E<br>M⇒<br>E<br>S + E<br>4. Prüfen Sie, o<br>umdrehen um<br>5. Prüfen Sie, o                  | e nun die automatische Zeith<br>Anzeige<br>NU LINIE 1<br>L1 MENUE<br>L1 KORREKTUR<br>L1KOR STOP<br>L1KOR NORM<br>L1KOR DI 09:15-n<br>b alle Nebenuhren auf gleich<br>d Nebenuhr von Hand auf d<br>b die Anzeige (z.B. Di, 09:15                            | Die Nebenuhren werden automatisch bis zur aktuellen<br>Uhrzeit nachgestellt (= n) bzw. angehalten (= a).         Zurück zur Zeitanzeige         ner Zeit stehen, wenn nicht, Nebenuhrkupplung<br>ie richtige Zeit stellen.         ) mit den Anzeigen der Nebenuhren übereinstimmt.                                                                                                    |
| S ⇔<br>3. Aktivieren Sie<br>Drücken Sie<br>M⇔<br>E<br>M⇔<br>E ⇒<br>M⇔<br>E<br>S + E<br>4. Prüfen Sie, o<br>umdrehen un<br>5. Prüfen Sie, o                | e nun die automatische Zeith<br>Anzeige<br>NU LINIE 1<br>L1 MENUE<br>L1 KORREKTUR<br>L1KOR STOP<br>L1KOR NORM<br>L1KOR DI 09:15-n<br>b alle Nebenuhren auf gleich<br>d Nebenuhr von Hand auf d<br>b die Anzeige (z.B. Di, 09:15<br>Anzeige                 | Die Nebenuhren werden automatisch bis zur aktuellen<br>Uhrzeit nachgestellt (= n) bzw. angehalten (= a).<br>Zurück zur Zeitanzeige<br>ner Zeit stehen, wenn nicht, Nebenuhrkupplung<br>ie richtige Zeit stellen.<br>) mit den Anzeigen der Nebenuhren übereinstimmt.<br>Erläuterung                                                                                                    |
| S ⇔<br>3. Aktivieren Sie<br>Drücken Sie<br>M⇔<br>E<br>M⇔<br>E ⇒<br>M⇔<br>E<br>S + E<br>4. Prüfen Sie, o<br>umdrehen un<br>5. Prüfen Sie, o<br>Drücken Sie | e nun die automatische Zeith<br>Anzeige<br>NU LINIE 1<br>L1 MENUE<br>L1 KORREKTUR<br>L1KOR STOP<br>L1KOR NORM<br>L1KOR DI 09:15-n<br>b alle Nebenuhren auf gleich<br>d Nebenuhr von Hand auf d<br>b die Anzeige (z.B. Di, 09:15<br>Anzeige<br>NU1 DI 09:15 | Die Nebenuhren werden automatisch bis zur aktuellen<br>Uhrzeit nachgestellt (= n) bzw. angehalten (= a).<br>Zurück zur Zeitanzeige<br>ner Zeit stehen, wenn nicht, Nebenuhrkupplung<br>ie richtige Zeit stellen.<br>) mit den Anzeigen der Nebenuhren übereinstimmt.<br>Erläuterung<br>Die Nebenuhren stimmen überein.<br>Die Nebenuhren stimmen überein.<br>Die Nebenuhren stimmen nicht überein. |

S ⇒ Zuruck zur Zeitanzeige
 6. Gehen die Uhren eine Minute (Sekunde) nach oder vor, vertauschen Sie die Drähte auf der Klemme der Nebenuhrlinie 1 und 2 der Hauptuhr (siehe Abb. 8 auf Seite12) weiter → Punkt 1

# Inbetriebnahme

#### 3.3 DCF-Ausrichtung und Kontrolle

Die Antenne drehen, bis sie optimal auf den Zeitzeichensender in Mainflingen (bei Frankfurt) ausgerichtet ist. Dies ist der Fall,. Wenn das schwarze Feld im Sekundenrhythmus ( 光 ) auf der Anzeige blinkt und nach ca. 5 Minuten ein blinkender Balken (\_) erscheint.

#### 3.4 Fehler bei der Inbetriebnahme

#### 1. Nebenuhren zeigen ungleiche Zeit

Wenn die Nebenuhren untereinander um 1 Minute abweichen, haben die Nebenuhren unterschiedliche Polung. Durch Drehen des Nebenuhrsteckers der falsch gepolten Nebenuhrwerke läßt sich der Fehler beheben.

#### 2. Gestörter Empfang des Zeitzeichensenders DCF 77

Ist nach Ablauf von > 5 Minuten die Hauptuhr noch nicht auf die aktuelle Zeit gesetzt, prüfen Sie nochmals die optimale Antennenausrichtung. Erfolgt danach immer noch keine Zeiteinlesung, so verhindern wahrscheinlich zwischenzeitlich auftretende Störimpulse eine Zeitzeichenauswertung. In diesem Fall muss die Hauptuhr manuell eingestellt werden (siehe 3.1 Hauptuhr manuell stellen).

#### 3. Linienstörung

Bei einem Kurzschluss oder einer überhöhten Stromaufnahme (500 mA) wird die Linie abgeschaltet. Ist die Störung behoben, so kann die Linie wieder eingeschaltet werden.

#### 4. LCD Anzeige zu schwach

Ist der Kontrast oder die Helligkeit der Anzeige zu schwach, so kann auf der CPU- Platine (wo das Eprom steckt) am **Poti P1** (rechts oben in der Ecke) der Helligkeitswert nach Ihren wünschen eingestellt werden.

#### 3.5 Notstromversorgung

Zur Notstromversorgung für kurze Netzspannungsausfälle wird ein 13,2 V- Akku (Montagezubehör) eingebaut (siehe S. 11). Wird die Stromversorgung für längere Zeit bewusst abgeschaltet, so muss der Batteriestecker zur Vermeidung einer unnötigen Entladung abgezogen werden.

#### 3.6 Reparaturhinweise, Wartung und Service

Ausfall und Austausch von Funktionseinheiten:

- 1. Grundplatte mit Schmelzsicherung (M 0,8 A/250 V/C)
- 2. CPU-Platine mit den optionalen EPROM-Versionen
- 3. Aufsatz: 2. Linie mit Schmelzsicherung (M 0,8 A/250 V/C)
- 4. Ni-Cd-Akku
- 5. Netzteil

#### zu 1.: Funktionsausfall der angeschlossenen Einrichtungen:

Führt ein Austausch der Schmelzsicherungen und ein Überprüfen der Anschlüsse nicht zum gewünschten Erfolg bei der Störungsbehebung, könnten fest installierte Funktionselemente der Grundplatine ausgefallen sein. In diesem Fall muss die gesamte Grundplatine ausgetauscht werden.

#### zu 2.: Funktionsausfall des Anzeigefeldes

Sind alle Betriebsspannungen bei fehlerhafter Anzeige im Bereich des Nennwertes, könnte die CPU-Platine ausgefallen sein. Nach Überprüfung aller Steckverbindungen ist ein Austausch der gesamten Platine zu empfehlen.

#### zu 3.: Funktionsausfall der angeschlossenen Einrichtungen

Nach Überprüfung der Schmelzsicherung und der Steckverbindungen tauschen Sie den gesamten Baugruppenaufsatz: 2. Linie aus.

#### zu 4.: Akkufunktionstest

Tauschen Sie die NiCd- Batterie vor Ablauf der Lebensdauer aus. Die Lebensdauer der Batterie beträgt in Verbindung mit dem Netzteil etwa 4 Jahre. Da Gangreserve und Spannung des Akku mit der Zeit abnimmt, sollten Sie vor Ablauf der Lebensdauer die Spannung unter Belastung messen (**Vorher Netzstecker ziehen!**). Die entnommene Batterie ist entsorgungspflichtig. Verwenden Sie eine Ersatzbatterie gemäß Ersatzteilliste.

#### zu 5.: Funktionsausfall des Netzteiles

Wenn das Netzgerät bei vorhandener Netzspannung ohne Belastung keine Spannung am Ausgang liefert, tauschen Sie es aus.

# 4 Zeitumstellung

In diesem Menü wird die manuelle Sommer-/ Normalzeitumstellung beschrieben (Beispieldaten: 1999).

| Drücken Sie           | Anzeige                  | Erläuterung                                                                                                    |
|-----------------------|--------------------------|----------------------------------------------------------------------------------------------------|
| M⇔                    | ZEIT-UMSTELLUNG          |                                                                                                    |
| E                     | UM MENUE                 |                                                                                                    |
| м                     | UM SZ DCF                | Die Anzeigen weisen auf eine Umstellung von Sommerzeit (SZ) ⇔<br>Normalzeit (NZ) bzw. Normalzeit ⇔ Sommerzeit hin.                                                                 |
| м                     | UM NZ DCF                | Bei manueller SZ-Umstellung wird DCF durch die Umstelldaten                                                                                                    |
| Sommerzeit ma         | nuell einstellen         |                                                                                                    |
| M/E                   | UM EINSTELLEN SZ         | Mit <b>M</b> schalten Sie um auf die manuelle Normalzeitumstellung.<br>Mit <b>E</b> weiter zur Abfrage der Codenummer.                                                             |
| E                     | CODENR. <u>0</u> 0 0 0   | Mit S Codenummer einstellen, mit E bestätigen.                                                                                                    |
| E                     | Sperre passiert          |                                                                                                    |
| <b>E</b> , <b>S</b> ⇒ | UMSZ <u>M</u> AN-UMST    | Diese Anzeige erscheint, wenn die Sommerzeit zuvor über DCF<br>umgestellt wurde. Mit <b>S</b> wechseln Sie von der manuellen zur<br>DCF-Umstellung und umgekehrt                   |
| E / M, S ⇒            | UMSZ <u>0</u> 0.00. 00H  | Stellen Sie die Werte für Tag, Monat und Stunden, ein. Mit <b>M</b> zur nächsten Stelle, ändern mit <b>S</b> , speichern mit <b>E</b> .                                            |
| E / M, S ⇒            | UMSZ 28.03. 0 <u>2</u> H | Beispiel: Sommerzeit 1999                                                                                                    |
| E                     | UEBERNEHMEN              | Wenn die Eingabe falsch war, wird die Meldung [Fehleingabe]<br>angezeigt. Drücken Sie erneut E, wird diese Meldung<br>ausgeblendet und Sie können die falsche Eingabe korrigieren. |
| E                     | UMSZ 28.03. 02h          | Mit E wird die SZ-Umstellung übernommen.                                                                                                    |
| E                     | UM EINSTELLEN SZ         | Mit <b>M</b> weiter zur Einstellung der Normalzeit.                                                                                                    |
| Normalzeit man        | uell einstellen          |                                                                                                    |
| м                     | UM EINSTELLEN NZ         |                                                                                                    |
| E , S ⇒               | UMNZ <u>M</u> AN-UMST    | Die weitere Einstellung erfolgt analog zur SZ-Einstellung.                                                                                                    |
| E / M, S ⇒            | UMNZ <u>0</u> 0.00. 00H  | Stellen Sie die Werte ein für Tag, Monat und Stunden. Mit M zur nächsten Stelle, ändern mit S, speichern mit E.                                                                    |
| E / M, S ⇔            | UMNZ 31.10. 0 <u>3</u> H | Beispiel: Normalzeit 1999                                                                                                    |
| E                     | UEBERNEHMEN              |                                                                                                    |
| E                     | UMNZ 31.10. 03h          | Mit E wird die NZ-Umstellung (Beispiel für 1999) übernommen.                                                                                                    |
| E                     | UM EINSTELLEN NZ         |                                                                                                    |
| S + E                 |                          | Zurück zur Zeitanzeige                                                                                                    |

**1**37

Wird der manuell eingestellte Zeitpunkt der Zeitumstellung erreicht, wird auf DCF-Modus umgeschaltet. Die eingestellten Zeiten werden automatisch gelöscht.

**1**37

### Achtung!

Bei manueller Eingabe der Sommerzeitumstellung darf das Sommerzeitkennzeichen (\*) in der Hauptuhr nicht gesetzt sein (siehe Seite 13). <u>Sonst ist keine Umstellung möglich</u>.

Bei manueller Eingabe der Normalzeitumstellung muß das Sommerzeitkennzeichen (\*) in der Hauptuhr **gesetzt** sein (siehe Seite 13). <u>Sonst ist keine Umstellung möglich</u>.

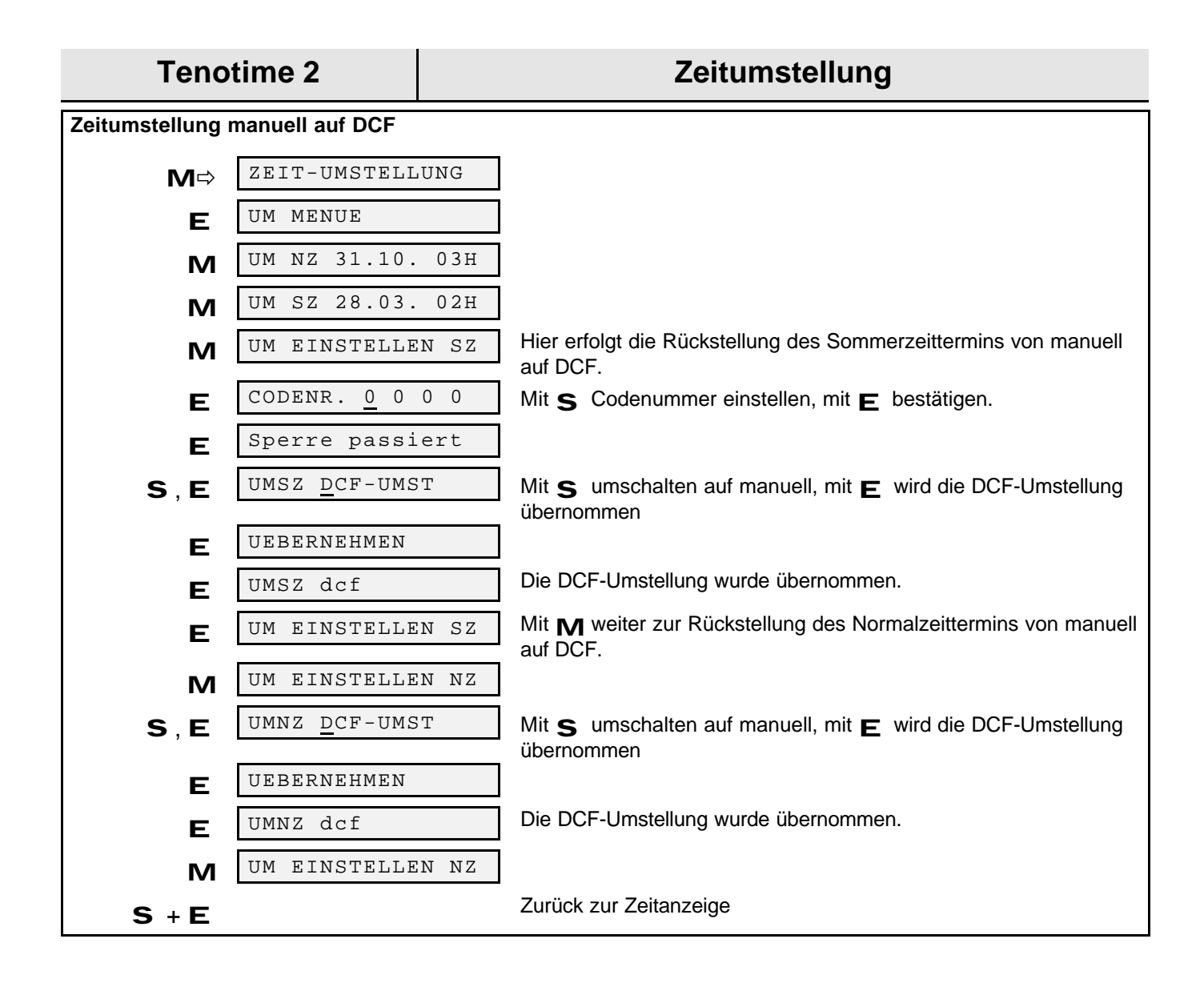

# 5 Menü "Signalkreise"

I≩ī'

**Monostabile Signalzeit:** Bei monostabilem Signalkreis ist eine Signaldauer von 1-60 Sek möglich. Sind bei der nächsten vollen Minute mehrere monostabile Schaltzeiten aktuell, hat die Schaltzeit mit der längeren Signaldauer Priorität.

**Bistabile Signalzeit:** Bei bistabilen Signalkreisen muß immer eine Einschalt- und eine Ausschaltzeit eingegeben werden. Sind bei der nächsten vollen Minute mehrere bistabile Einschaltzeiten aktuell, hat die Einschaltzeit mit der längeren Signaldauer Priorität.

**Beispiel:** Eine Einschaltzeit von 08:00 bis 10:00 hat Vorrang vor einer Einschaltzeit von 08:00 bis 09:00.

Ändern einer Signalzeit: Signalzeiten können nicht überschrieben werden. Sie müssen gelöscht und neu eingegeben werden.

Löschen einer aktiven Signalzeit: Wenn eine geschaltete bistabile Signalzeit gelöscht wird, wird bei der nächsten Minute nach Erkennen des Verlustes abgeschaltet.

**Löschen einer Signalzeit:** Signalzeiten können nur komplett gelöscht werden (keine separaten Teile z.B. Wochentag, Stunden, Minuten, Sekunden oder Impulslänge).

<u>71.</u>

**Achtung!** Wird eine Signalzeit ausgeführt und Sie verstellen die interne Zeit, (z.B. durch Stellen der Hauptuhr, DCF-Synchronisation mit Zeitversatz, Sommer- Normalzeitumstellung) wird zur nächsten vollen Minute die Signalzeit abgeschaltet.

#### 5.1.1 Signalkreise anzeigen

#### 1. Wählen Sie das Menü Signalkreis 1 bzw. Signalkreis 2

| Drücken Sie | Anzeige         | Erläuterung                                                                                                    |
|-------------|-----------------|----------------------------------------------------------------------------------------------------|
| M⇔          | SIGNALKREIS 1   |                                                                                                    |
| E           | S1 MENUE        |                                                                                                    |
| M           | S1 0 SIGZ       | Angezeigt wird die Anzahl der eingestellten Signalzeiten.<br>0 SIGZ = keine Signalzeit eingestellt<br>1 SIGZ = Signalkreis hat 1. Zeit<br>2 SIGZ = Signalkreis hat 2. Zeit |
|             |                 | etc<br>Die angezeigte Ziffer vor SIGZ wird nach erfolgter Einstellung<br>erhöht: z.B. [S1 1 SIGZ]                                                                          |
| м           | S1 SIGNALZEITEN | E drücken, danach mit M eingestellte Signalzeigen<br>durchblättern.                                                                                                    |

5.1.2 Signalkreis sperren (Signalkreis 1 bzw. 2)

Mit der Sperrung eines Signalkreises sind alle eingestellten Signalzeiten gesperrt. Dies wird bei der Anzeige im Display durch das Zeichen '/' dargestellt. z.B. [S1 / 5 SIGZ]

#### 1. Wählen Sie das Menü S1 SPERREN.

| Drücken Sie | Anzeige                | Erläuterung                                                                 |
|-------------|------------------------|-----------------------------------------------------------------------------|
| M⇔          | SIGNALKREIS 1          |                                                                             |
| E           | S1 MENUE               |                                                                             |
| M⇔          | S1 SPERREN             |                                                                             |
| E           | CODENR. <u>0</u> 0 0 0 | Mit S Codenummer einstellen, mit E bestätigen.                              |
| E           | Sperre passiert        |                                                                             |
| E           | SISP JA=E NEIN=M       | E = Eingabe sperren, M = Menü abbrechen.                                    |
| E           | SIGK1 gesperrt         | Alle Signalzeiten von Signalkreis 1 sind gesperrt.                          |
| E           | S1 SPERREN             | Mit <b>M</b> zum nächsten Untermenü oder mit <b>S</b> + <b>E</b> zurück zur |

Zeitanzeige.

#### 5.1.3 Signalkreis freigeben (Signalkreis 1 bzw. 2)

1. Wählen Sie das Menü S1 FREIGABE.

| Drücken Sie | Anzeige              | Erläuterung                                                                                                    |
|-------------|----------------------|----------------------------------------------------------------------------------------------------|
| M⇔          | SIGNALKREIS 1        | In diesem Beispiel wird der Signalkreis 1 freigegeben.                                                                                                    |
| E           | S1 MENUE             |                                                                                                    |
| M⇔          | S1 FREIGABE          | Untermenü zur Freigabe des gesperrten Signalkreises                                                                                                    |
| E           | CODENR. <u>0</u> 000 | Mit S Codenummer einstellen, mit E bestätigen.                                                                                                    |
| E           | Sperre passiert      |                                                                                                    |
| E           | S1FR JA=E NEIN=M     | <b>E = Freigabe, M = Menü abbrechen</b> .<br>Sperren wird im Display bei der Anzeige der programmierten<br>Signalzeiten mit '/' gekennzeichnet: z.B. [S1 / 5 SIGZ] |
| E           | S1GK1 frei           | Nach der Freigabe wird der Schrägstrich '/' wieder gelöscht.                                                                                                    |
| E           | S1 FREIGABE          | Mit <b>M</b> zum nächsten Untermenü oder mit <b>S</b> + <b>E</b> zurück zur Zeitanzeige.                                                                           |

5.1.4 Signalkreise löschen (Beispiel: Signalkreis 1 bzw. 2)

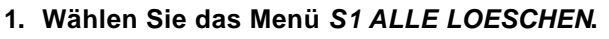

| Drücken Sie | Anzeige              | Erläuterung                                                                              |
|-------------|----------------------|------------------------------------------------------------------------------------------|
| M⇔          | SIGNALKREIS 1        |                                                                                          |
| Е           | S1 MENUE             |                                                                                          |
| M⇔          | S1 ALLE LOESCHEN     |                                                                                          |
| E           | CODENR. <u>0</u> 000 | Mit S Codenummer einstellen, mit E bestätigen.                                           |
| E           | Sperre passiert      |                                                                                          |
| E           | S1LO JA=E NEIN=M     | E = Eingabe löschen, M = Menü abbrechen.                                                 |
| E           | S1GK1 geloescht      | Während [Loeschen laeuft] angezeigt wird, ist keine Tastatureingabe möglich.             |
| E           | S1 ALLE LOESCHEN     | Alle Zeiten wurden gelöscht.                                                             |
|             |                      | Mit <b>M</b> zum nächsten Untermenü oder mit <b>S</b> + <b>E</b> zurück zur Zeitanzeige. |

# **Tenotime 2**

# Menü "Signalkreise"

### 5.1.5 Signalzeiteingabe (Auswahl monostabil bzw. bistabil)

5.1.5.1 Signalkreis 1: Auswahl "Monostabil"

#### 1. Wählen Sie das Menü ZEITEINGABE.

| Drücken Sie | Anzeige                   | Erläuterung                                                                                                    |
|-------------|---------------------------|----------------------------------------------------------------------------------------------------|
| M⇔          | SIGNALKREIS 1             |                                                                                                    |
| E           | S1 MENUE                  |                                                                                                    |
| M⇔          | S1 ZEITEINGABE            |                                                                                                    |
| E           | CODENR. <u>0</u> 0 0 0    | Mit S Codenummer einstellen, mit E bestätigen.                                                                                                    |
| E           | Sperre passiert           |                                                                                                    |
| S ⇒         | S1E MONOSTABIL            | S1E BISTABIL Treffen Sie die Auswahl mit S                                                                                                    |
|             |                           | Wenn bereits ein Signalkreis als mono- oder bistabil programmiert<br>wurde, ist keine Auswahl möglich, weiter bei der Anzeige [SIE<br>M0-SO 00:001] |
| E           | S1E monostabil            | -                                                                                                    |
| Е           | S1E MO-SO 00:00I          | ɪ = Impuls (monostabil)                                                                                                    |
| S ⇒         | S1E MO-SO 00:00I          | 1. Wochentag mit <b>S</b> einstellen.                                                                                                    |
| E / M, S    | S1E M0 <u>-</u> SO 00:00I | <b>Auswahl</b> mit <b>S</b> zwischen Bereich von Wochentagen (MO-SO) oder einem einzelnen Tag (MO).                                                 |
| E / M, S    | S1E M0- <u>s</u> 0 00:001 | 2. Wochentag eingeben, danach Zeiteingabe im Format HH:MM.                                                                                          |
| E / M, S    | S1E M0-SO 00:0 <u>0</u> I |                                                                                                    |
| E / M, S    | S1E <u>0</u> 1 SEK.       | Impulslänge eingeben:<br>Mit B. Curzer auf gewüngebte Stelle getzen                                                                                 |
| S ⇒         | S1E 0 <u>1</u> SEK.       | Mit <b>S</b> Signaldauer bei Stelle 1 bzw. 2. erhöhen<br>(Die maximale Impulslänge beträgt 60 Sek.).                                                |
| E           | ZEIT UEBERNEHMEN          |                                                                                                    |
| E           | Zeit uebernommen          | Die Einstellungen sind gespeichert. Beim Speichern wird geprüft, ob die Eingabe korrekt war. Bei Fehlern erscheint im Display                       |
|             |                           | [Fehleingabe]. In diesem Fall mit E zurück zur Einstellung<br>[S1E MO-SO 00:001].                                                                   |
| E           | S1 ZEITEINGABE            | Mit <b>M</b> zum nächsten Untermenü [S1 ZEIT LOESCHEN] oder<br>mit <b>S + E</b> zurück zur Zeitanzeige.                                             |

| <b>Tenotime 2</b> |
|-------------------|
|-------------------|

### 5.1.5.2 Signalkreis 1: Auswahl "Bistabil" (Eingabe: Einschalt- /Ausschaltzeit)

1. Wählen Sie das Menü S1 ZEITEINGABE

| Drücken Sie | Anzeige                   | Erläuterung                                                                                                    |
|-------------|---------------------------|----------------------------------------------------------------------------------------------------|
| M⇔          | SIGNALKREIS 1             |                                                                                                    |
| E           | S1 MENUE                  |                                                                                                    |
| M⇔          | S1 ZEITEINGABE            |                                                                                                    |
| E           | CODENR. <u>0</u> 0 0 0    | Mit S Codenummer einstellen, mit E bestätigen.                                                                                                    |
| E           | Sperre passiert           | Wenn ein Signalkreis als monostabil oder bistabil festgelegt ist,<br>entfällt die Anzeige [S1E monostabil] bzw. [S1E bistabil].                                                                                                    |
| E           | S1E MONOSTABIL            | -                                                                                                    |
| S ⇒         | S1E MONOSTABIL            | S1E BISTABIL Treffen Sie die Auswahl mit S                                                                                                    |
|             |                           | Wenn bereits ein Signalkreis als mono- oder bistabil programmiert<br>wurde, ist keine Auswahl möglich, weiter bei der Anzeige [SIE<br>M0-S0 00:001]                                                                                                    |
| E           | S1E bistabil              | E = Einschaltzeit (bistabil) ist ausgewählt.                                                                                                    |
| E           | S1E <u>M</u> 0-SO 00:00E  |                                                                                                    |
| <b>S</b> ⇒  | S1E <u>M</u> 0-SO 00:00E  | 1. Wochentag mit Serhöhen.                                                                                                    |
| E / M, S    | S1E M0 <u>-</u> SO 00:00E | <b>Auswahl</b> mit <b>S</b> zwischen einem Bereich von Wochentagen (MO-SO) oder einem einzelnen Tag (MO).                                                                                                    |
| E / M, S    | S1E M0- <u>S</u> O 00:00E | Werte für Wochentag, Stunden und Minuten einstellen. Mit M zur nächsten Ziffernstelle, ändern mit S, speichern mit F.                                                                                                    |
| E / M, S    | S1E M0-SO 00:0 <u>0</u> E |                                                                                                    |
| E           | ZEIT UEBERNEHMEN          |                                                                                                    |
| E           | Zeit uebernommen          | Die Einstellungen für die <b>Einschaltzeit</b> sind nun gespeichert. Beim Speichern wird geprüft, ob die Eingabe korrekt ist. Bei Fehlern erscheint im Display [Fehleingabe]. In diesem Fall mit <b>E</b> zurück zur Einstellung [S1E MO-SO 00:00E].                                                                                                    |
| S ⇒         | S1E M0-SO <u>0</u> 0:01A  | <ul> <li>A = Ausschaltzeit festlegen</li> <li>Nach Festlegung der Einschaltzeit kann der Wochentag in der<br/>Ausschaltzeit nicht mehr geändert werden.</li> <li>Eine Einschaltzeit "Montag" und eine Ausschaltzeit "Mittwoch" ist<br/>somit nicht möglich.</li> <li>Werte für Stunden und Minuten einstellen. Mit M zur nächsten<br/>Ziffernstelle, ändern mit S, speichern mit E.</li> </ul> |
| E / M, S    | S1E M0-SO 00:0 <u>1</u> A |                                                                                                    |
| E           | ZEIT UEBERNEHMEN          |                                                                                                    |
| E           | Zeit uebernommen          | Die Einstellungen für die <b>Ausschaltzeit</b> sind gespeichert. Beim<br>Speichern der Einstellungen wird geprüft, ob die Eingabe korrekt war<br>Bei Fehlern erscheint im Display [Fehleingabe]. In diesem Fall<br>mit <b>E</b> zurück zur Einstellung [S1E MO-SO 00:01A].                                                                                                    |
| E           | S1 ZEITEINGABE            | Mit <b>M</b> zum nächsten Untermenü oder mit <b>S</b> + <b>E</b> zurück zur Zeitanzeige.                                                                                                    |

# **Tenotime 2**

# 5.1.6 Signalzeiten einzeln löschen

#### 1. Wählen Sie das Menü S1 ZEIT LOESCHEN

| Drücken Sie | Anzeige                | Erläuterung                                                                                                    |
|-------------|------------------------|----------------------------------------------------------------------------------------------------|
| M⇔          | SIGNALKREIS 1          |                                                                                                    |
| E           | S1 MENUE               |                                                                                                    |
| M⇔          | S1 ZEIT LOESCHEN       |                                                                                                    |
| E           | CODENR. <u>0</u> 0 0 0 | Mit S Codenummer einstellen, mit E bestätigen.                                                                                     |
| E           | Sperre passiert        |                                                                                                    |
| E           | S1ZLMO-SO 00:00I       | Mit <b>M</b> ⇔ gewünschte Zeit auswählen bzw. überspringen. Jeder<br>Signalzeiteintrag kann einzeln mit <b>E</b> , gelöscht werden |
| E           | Zeit geloescht         |                                                                                                    |
| <b>E</b> ⇒  | S1ZL ENDE              | Zuletzt erscheint diese Anzeige.                                                                                                   |
| E           | S1 ZEIT LOESCHEN       | Mit <b>M</b> zum nächsten Untermenü oder mit <b>S</b> + <b>E</b> zurück zur Zeitanzeige.                                           |

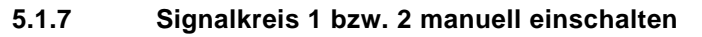

| Drücken Sie | Anzeige                | Erläuterung                                                                                |
|-------------|------------------------|--------------------------------------------------------------------------------------------|
| M⇔          | SIGNALKREIS 1          |                                                                                            |
| E           | S1 MENUE               |                                                                                            |
| M⇔          | S1 MANUELL             |                                                                                            |
| E           | CODENR. <u>0</u> 0 0 0 | Mit S Codenummer einstellen, mit E bestätigen.                                             |
| E           | Sperre passiert        |                                                                                            |
| E           | S1MAN EIN              |                                                                                            |
| E           | S1MAN ein              | Signalkreis 1 bzw. 2 ist eingeschaltet.                                                    |
| E           | S1MAN AUS              |                                                                                            |
| М           | S1MAN ENDE             | Mit <b>M</b> zurück zum Untermenü [S1MAN EIN], mit <b>S + E</b><br>zurück zur Zeitanzeige. |

5.1.7.1 Signalkreis 1 bzw. 2 manuell ausschalten

| Drücken Sie | Anzeige                | Erläuterung                                     |
|-------------|------------------------|-------------------------------------------------|
| M⇒          | SIGNALKREIS 1          |                                                 |
| E           | S1 MENUE               |                                                 |
| M⇔          | S1 MANUELL             |                                                 |
| E           | CODENR. <u>0</u> 0 0 0 | Mit S Codenummer einstellen, mit E bestätigen.  |
| E           | Sperre passiert        |                                                 |
| E           | S1MAN EIN              |                                                 |
| м           | S1MAN AUS              |                                                 |
| E           | S1MAN aus              | Signalkreis 1 bzw. 2 ist ausgeschaltet.         |
| E           | S1MAN EIN              |                                                 |
| м           | S1MAN AUS              |                                                 |
| м           | S1MAN ENDE             | Mit <b>S</b> + <b>E</b> zurück zur Zeitanzeige. |

# 6 Menü "Feiertage"

Das Feiertagsprogramm ist datumsbezogen und kann zwei Zustände einnehmen. Ruhezustand und Sonntagsprogramm.

Ruhezustand: Wenn ein Datum ausgewählt ist, sind die beiden Signalkreise gesperrt.

**Sonntagsprogramm:** Wenn ein Datum ausgewählt ist, und der Signalkreis 1 bzw. 2 für den Sonntag programmiert ist, gilt für das ausgewählte Datum das Sonntagsprogramm.

Achtung! Wird ein Feiertagsprogramm ausgeführt und Sie verstellen die interne Zeit, (z.B. durch Stellen der Hauptuhr, DCF-Synchronisation mit großem Zeitversatz, Sommer-Normalzeitumstellung) wird zur nächsten vollen Minute das Feiertagsprogramm abgeschaltet.

#### 6.1.1 Ausnahmen anzeigen

| Drücken Sie | Anzeige     | Erläuterung                                                                                                    |
|-------------|-------------|----------------------------------------------------------------------------------------------------|
| M⇔          | FEIERTAGE   |                                                                                                    |
| E           | F MENUE     |                                                                                                    |
| м           | F 0 AUSN    | Im Auslieferzustand sind keine Ausnahmen gespeichert. Die<br>angezeigte Ziffer wird um 1 erhöht, nachdem die Einstellung         |
| м           | F AUSNAHMEN | Mit <b>E</b> bestätigen, die Datumseinträge können mit <b>M</b><br>durchblättert werden, bis die Anzeige [FZ ENDE] erreicht ist. |
| E           | FZ ENDE     |                                                                                                    |
| E           | F AUSNAHMEN | Mit <b>M</b> zum Untermenü [F SPERREN] oder mit <b>S + E</b> zurück zur Zeitanzeige.                                             |

#### 6.1.2 Feiertage sperren

| Drücken Sie | Anzeige                | Erläuterung                                                                                                 |
|-------------|------------------------|----------------------------------------------------------------------------------------------------|
| M⇔          | FEIERTAGE              |                                                                                                    |
| E           | F MENUE                |                                                                                                    |
| M⇔          | F SPERREN              |                                                                                                    |
| E           | CODENR. <u>0</u> 0 0 0 | Mit S Codenummer einstellen, mit E bestätigen.                                                              |
| E           | Sperre passiert        |                                                                                                    |
| E           | FSP JA=E NEIN=M        |                                                                                                    |
| E           | Ausn. gesperrt         | Wird die Ausnahme gesperrt, wird das Zeichen "/" in der Anzeige der Ausnahmen angezeigt. z.B. [F / 3 AUSN]. |
| E           | F SPERREN              | Mit <b>M</b> zum Untermenü [F FREIGABE] oder mit <b>S</b> + <b>E</b> zurück zur Zeitanzeige.                |

#### 6.1.3 Feiertage freigeben

| Drücken Sie | Anzeige                | Erläuterung                                                                                    |
|-------------|------------------------|------------------------------------------------------------------------------------------------|
| M⇒          | FEIERTAGE              |                                                                                                |
| E           | F MENUE                |                                                                                                |
| M⇔          | F FREIGABE             |                                                                                                |
| E           | CODENR. <u>0</u> 0 0 0 | Mit S Codenummer einstellen, mit E bestätigen.                                                 |
| E           | Sperre passiert        |                                                                                                |
| E           | FFR JA=E NEIN=M        |                                                                                                |
| E           | alle Ausn. aktiv       | Nach Bestätigung der Freigabe wird das Zeichen "/" in der Anzeige z.B. [F 3 AUSN]gelöscht.     |
| E           | F FREIGABE             | Mit <b>M</b> zum Untermenü [F ALLES LOESCHEN] oder<br>mit <b>S + E</b> zurück zur Zeitanzeige. |

#### **Tenotime 2** Menü "Feiertage" 6.1.4 Feiertage Alles Löschen Drücken Sie... Anzeige Erläuterung FEIERTAGE M⇔ F MENUE Ε F ALLES LOESCHEN M⇒ CODENR. 0 0 0 0 Mit S Codenummer einstellen, mit E bestätigen. Ε Sperre passiert E FLO JA=E NEIN=M Ε Während gelöscht wird, wird angezeigt: [Loeschen laeuft]. alle geloescht Ε Mit M zum Untermenü [F ZEITEINGABE] oder F ALLES LOESCHEN F mit S + E zurück zur Zeitanzeige. 6.1.5 Feiertage Zeiteingabe Drücken Sie... Anzeige Erläuterung FEIERTAGE M⇔ F MENUE Ε F ZEITEINGABE M⇒ Mit S Codenummer einstellen, mit E bestätigen. CODENR. 0 0 0 0 Ε Nach Bestätigung mit E wird in der Regel direkt die Anzeige zur Sperre passiert F Zeiteingabe angezeigt. Erscheint die Anzeige [Speicher voll], mit E zurück zur Anzeige [F ZEITANGABE]. Datum im Format TT.MM eingeben. Beim Speichern der Ε FZE 00.00-00.00R Einstellungen wird geprüft, ob die Eingabe korrekt war. Bei Fehlern wird angezeigt: [Fehleingabe]. In diesem Fall zurück mit zur Anzeige [FZE 00.00-00.00R]. Auswahl mit S zwischen einem Bereich oder einem einzelnen FZE 28.03-00.00R M.S Datum. Fall 1: Einzelnes Datum eingeben. Fall 2: Datumsbereich eingeben. Fall 1 Wenn Sie das Ruheprogramm aktivieren wollen, bestätigen Sie mit FZE 28.03 R E/M,S F. Wenn Sie das Sonntagsprogramm aktivieren wollen, drücken Sie **M** und wählen Sie mit **S** 'S' aus. Fall 2 Geben Sie das zweite Datum ein. E / M, S FΖΕ 28.03-00.00R Verzweigung: R = Ruhe, S = Sonntag. Auswahl mit S, speichern FZE 28.03-31.03R E/M,S mit E. Übernahme nicht möglich?: Wenn die Einstellung nicht übernommen wird, drücken Sie nach der Meldung [Fehleingabe] **E** und korrigieren Sie Ihre fehlerhafte Eingabe. Abbruch: Wollen Sie die Zeit doch nicht übernehmen, können Sie ZEIT UEBERNEHMEN F mit **M** abbrechen: Anzeige: [Abbruch]. Drücken Sie danach **E**, erscheint wieder [F ZEITEINGABE]. Zeit uebernommen Ε F ZEITEINGABE Mit M zum Untermenü [F ZEIT LOESCHEN] oder М mit **S** + **E** zurück zur Zeitanzeige.

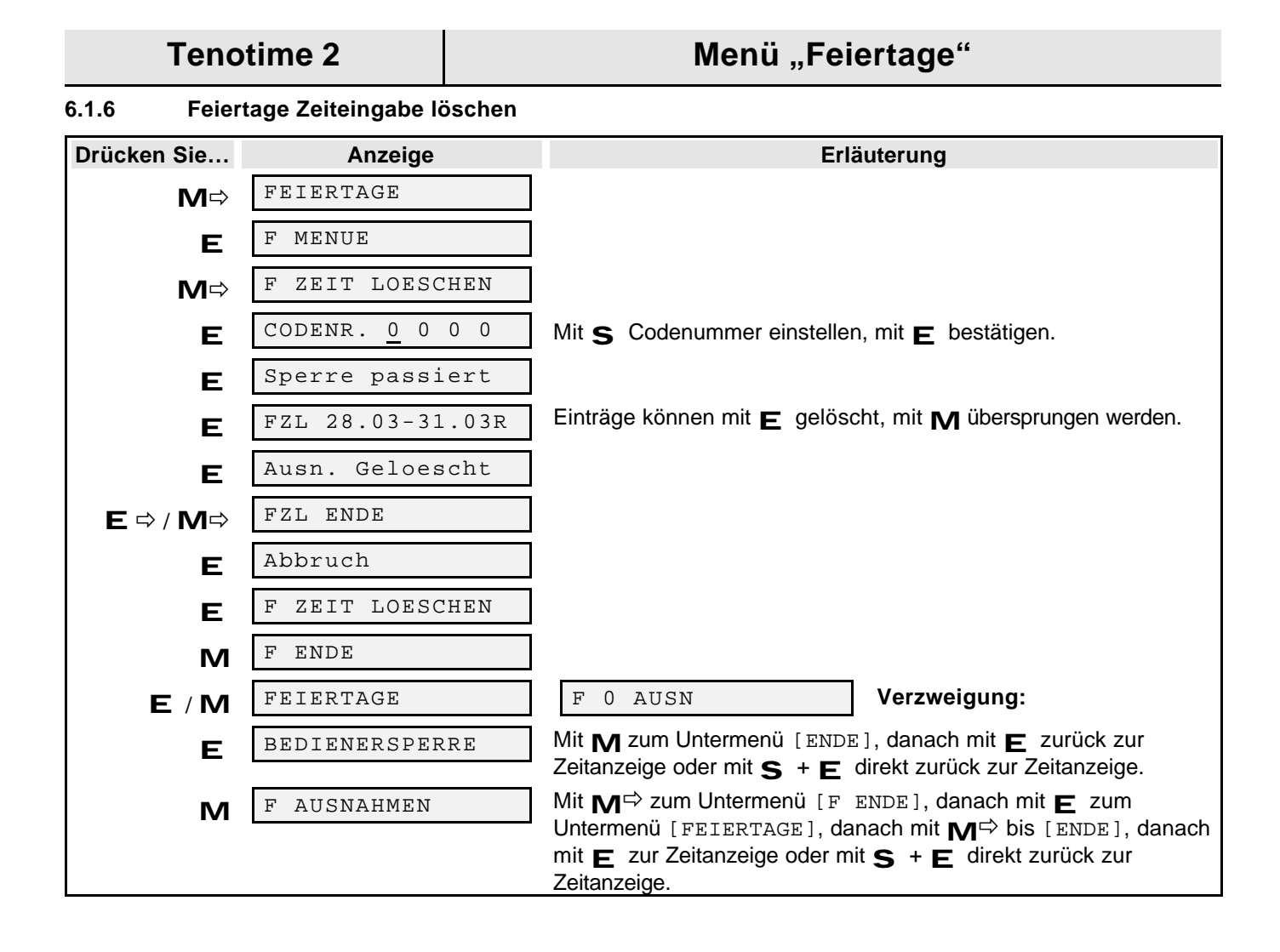

# 7 Menü "Bedienersperre"

In diesem Menü wird die Codenummer verändert, die Sie dazu berechtigt, Einstellungen in den Untermenüs vorzunehmen und zu verändern.

#### **Codenummer- Beschreibung**

Im Auslieferzustand stellt sich nach dem Einschalten die Codenummer **00 00** ein. Sie kann in jede beliebige 4-stellige Zahl geändert werden. Bei Reset oder nach spannungslosem Zustand des Gerätes (ohne Netz- und Akkumulatorspannung) kehrt die Codenummer-Einstellung auf den Wert 00 00 zurück.

#### 7.1 Codenummer für die Bedienersperre ändern

| Drücken Sie         | Anzeige                | Erläuterung                                                                                                    |
|---------------------|------------------------|----------------------------------------------------------------------------------------------------|
| M⇒                  | BEDIENERSPERRE         |                                                                                                    |
| <b>E</b> , <b>S</b> | CODENR. <u>0</u> 0 0 0 | Geben Sie den derzeit gültigen Code ein. Bestätigen Sie mit ${f E}$ .                                                           |
| E                   | Sperre passiert        |                                                                                                    |
| E                   | SP MENUE               |                                                                                                    |
| м                   | SP NEUCODE: 0000       | Geben Sie den neuen Code ein. Mit <b>M</b> stellenweise vorrücken, mit <b>S</b> Codenummer einstellen, mit <b>F</b> bestätigen. |
| E                   | ZAHL UEBERNEHMEN       |                                                                                                    |
| E                   | Neuer Code: 2345       |                                                                                                    |
| E                   | BEDIENERSPERRE         | Mit <b>S</b> + <b>E</b> direkt zurück zur Zeitanzeige.                                                                          |
| М                   | ENDE                   | Mit E zurück zur Zeitanzeige.                                                                                                   |

# **Tenotime 2**

# Weitere Funktionen

# 8 Weitere Funktionen

### 8.1 Nebenuhrlinie1 bzw. 2 (Stop)

| Drücken Sie | Anzeige                | Erläuterung                                                                             |
|-------------|------------------------|-----------------------------------------------------------------------------------------|
| M⇔          | NU LINIE 1             |                                                                                         |
| E           | L1 MENUE               |                                                                                         |
| M⇒          | L1 KORREKTUR           |                                                                                         |
| E           | CODENR. <u>0</u> 0 0 0 |                                                                                         |
| E           | Sperre passiert        |                                                                                         |
| E           | L1KOR STOP             |                                                                                         |
| E           | L1KOR DI 14:12 s       | Nebenuhrlinie 1 bzw. 2 ist gestoppt.                                                    |
| E           | L1KOR VOR              | Mit <b>M</b> weiter zu [L1KOR NORM], mit <b>S</b> + <b>E</b><br>zurück zur Zeitanzeige. |

# 8.2 Nebenuhrlinie1 bzw. 2 (Vorstellen)

Diese Funktion eignet sich z.B. zum Testen der Nebenuhrlinien.

| Drücken Sie…           | Anzeige                | Erläuterung                                                                                              |
|------------------------|------------------------|----------------------------------------------------------------------------------------------------|
| M⇔                     | NU LINIE 1             |                                                                                                    |
| E                      | L1 MENUE               |                                                                                                    |
| M⇔                     | L1 KORREKTUR           |                                                                                                    |
| E                      | CODENR. <u>0</u> 0 0 0 |                                                                                                    |
| E                      | Sperre passiert        |                                                                                                    |
| E                      | L1KOR STOP             |                                                                                                    |
| М                      | L1KOR VOR              |                                                                                                    |
| Einzelne Impulsausgabe |                        |                                                                                                    |
| S                      | L1KOR DI 14:14+v       | Jedesmal wenn die Taste S gedrückt wird, gibt der                                                        |
| Dauernde Impulsausgabe |                        | Linienausgang einen Impuls aus.                                                                          |
| _                      |                        |                                                                                                    |
| E                      | L1KOR DI 14:14+v       | Nach Bestatigung mit <b>E</b> gibt der Linienausgang ständig Impulse aus.                                |
| E                      | L1KOR STOP             | Um die Impulsausgabe zu beenden, drücken Sie $ {f E}$ .                                                  |
| E                      | L1KOR DI 14:20 s       | Nebenuhrlinie 1 bzw. 2 ist gestoppt. Um die Linien wieder in Betrieb zu setzen, drücken Sie              |
| E                      | L1KOR VOR              |                                                                                                    |
| N/I                    | L1KOR NORM             |                                                                                                    |
| E                      | L1KOR DI 14:21-n       | Die Nebenuhren werden automatisch bis zur aktuellen<br>Uhrzeit nachgestellt (= n) bzw. angehalten (= a). |
| S + E                  |                        | Zurück zur Zeitanzeige                                                                                   |

# 9 Menü "Fehlerbehandlung"

Dieses Menü dient zum Ansehen aufgetretener Fehler und zum Neustart einer abgeschalteten Nebenuhrlinie.

#### 9.1 Signalzeiteingabe (Fehlermeldung: Speicher voll)

Diese Meldung erscheint, wenn der Vorrat der programmierbaren Signalzeiten (max. 250 monostabile bzw. 125 bistabile) ausgeschöpft ist.

Löschen Sie in diesem Fall nicht mehr benötigte Signalzeiten.

#### 9.2 Neustart der Nebenuhrlinien (Uhren stehengeblieben)

Nach einem Überstromfehler (10, 20) oder Rückführungsfehler (11, 21) blinkt die rote LED. Die Linien werden abgeschaltet und müssen über die Funktion [NU NEU STARTEN] aus der Zeitanzeige mit  $\mathbf{E}$  nach Fehlerbehebung wieder eingeschaltet werden. Dadurch werden die Linie(n) automatisch korrigiert und wieder in Betrieb genommen. Die Uhr läuft wieder normal, wenn nach Drücken von  $\mathbf{E}$  in der Zeitanzeige [kein Fehler] angezeigt wird. [Sollte die Anzeige der Nebenuhr auf [NU1 MO 00:00] stehen, fahren Sie fort unter 4.2 Nebenuhrlinien (NU-Linie 1 = Minute).

| Die rote LED blinkt |                |                                                                                                    |
|---------------------|----------------|----------------------------------------------------------------------------------------------------|
| Drücken Sie         | Anzeige        | Erläuterung                                                                                                    |
|                     | MO 14:32:12    | Zeitanzeige                                                                                                    |
| E                   | NU NEU STARTEN | Drücken Sie erneut, werden die Nebenuhren automatisch bis zur<br>aktuellen Uhrzeit nachgestellt bzw. angehalten, vorausgesetzt es<br>tritt kein Fehler auf. |
| М                   | FEHLER NR. 10  | Mit <b>M</b> können nach der ersten Fehlermeldung weitere<br>Fehlermeldungen abgerufen werden, bis nach <b>M</b> die Anzeige [NU<br>NEU STARTEN] erscheint. |
| E                   | MO 14:32:12    | Zurück zur Zeitanzeige. Der Fehler wird nicht mehr angezeigt.                                                                                               |

#### 9.3 Fehlerabfrage über Code

| Die rote LED blinkt |               |                                                                                                    |
|---------------------|---------------|----------------------------------------------------------------------------------------------------|
| Drücken Sie         | Anzeige       | Erläuterung                                                                                                    |
|                     | FEHLER NR. 10 | Nach Anzeige einer Fehlernummer wird mit <b>E</b> die Zeitanzeige sichtbar. Die Fehlermeldung wird nicht gelöscht und bleibt mit <b>M</b> weiterhin abrufbar. |
| E                   | MO 14:32:12   |                                                                                                    |

| Code | Fehler              |
|------|---------------------|
| 10   | Überstrom Linie 1   |
| 20   | Überstrom Linie 2   |
| 11   | Rückführung Linie 1 |
| 21   | Rückführung Linie 2 |
| 30   | Linienunterspannung |
| 40   | EEPROM-Baustein 0   |
| 41   | EEPROM-Baustein 1   |
| 42   | EEPROM-Baustein 2   |
| 43   | EEPROM-Baustein 3   |

 Tabelle 6
 Übersicht der Fehlercodes

| Die rote LED ist ständig an |                                                                      |  |
|-----------------------------|----------------------------------------------------------------------|--|
| Fehler                      | Erläuterung                                                          |  |
| Akku leer                   | Akku tauschen                                                        |  |
| Zeitbasis defekt            | CPU-Platte defekt                                                    |  |
|                             | CPU-Platte muls getauscht werden                                     |  |
| Parameter defekt            | EPROM defekt oder falsch programmiert<br>EPROM muß getauscht werden. |  |

# 10 Tenotime 2 / DB (Fehlerbehandlung)

#### Fehlermeldung: DCF-Empangsausfall (Sonderfall)

Wenn in der Hauptanzeige im Anzeigefeld ein schwarzes, weißes oder ein unregelmäßig blinkendes Feld erscheint, wird nach ca. 18 Std. (Default) das Alarmrelais aktiviert und die rote Leuchtdiode blinkt ständig. Im Menü *Fehler* wird <u>kein Fehlercode</u> angezeigt.

#### Schaltungsteil: Netzüberwachung

Ein Netzausfall wird durch die rote Leuchtdiode angezeigt. Die rote Diode leuchtet nach dem Abfall der Netzspannung ständig und das Alarmrelais schaltet den Alarmkontakt.

#### Schaltungsteil: Alarmrelais

Im Fehlerfall wird das Alarmrelais aktiviert. Der galvanisch getrennte Kontakt (Sammelalarm-Kontakt, siehe Abb. 8 auf Seite 12) des Relais (60V, 1 A, R und M = Ruhekontakt, A und M = Arbeitskontakt) kann zum Anschalten einer Meldeeinrichtung genutzt werden. Es werden dieselben Fehlecodes durch das Alarmrelais weitergegeben wie bei der Standardausführung.

# BOSCH

### TELECOM

Kommunikations-Systeme Sicherheits- und Zeitsysteme

Bosch Telecom Info Service zum Nulltarif: Telefon 0130-2661, Telefax 0130-860014 Kleyerstraße 94 D-60326 Frankfurt am Main

49.9800.1447 A1 615-402800.0700

Änderungen vorbehalten